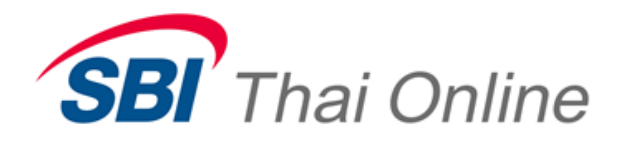

# SBITO Web Trade

(V. 1)

Thai Summit Tower 31<sup>st</sup> Fl., 1768 New Petchburi Rd., Bangkapi, Huaykwang, Bangkok 10310 1768 อาคารไทยซัมมิท ทาวเวอร์ ชั้น 31 ถนนเพชรบุรีดัดใหม่ แขวงบางกะปี เขดห้วยขวาง กรุงเทพฯ 10310

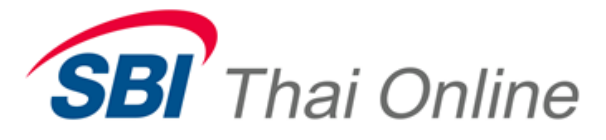

# WebTrade (PC/MAC) spec recommended.

- O CPU 1.5 GHz หรือสูงกว่า; แนะนำให้ใช้ Dual Core หรือสูงกว่าเพื่อประสิทธิภาพที่ดี.
- O หน่วยความจำ 1 GB ขึ้นไป
- O Harddisk พื้นที่ว่างอย่างน้อย 200 MB
- O Browser รองรับ Internet explorer 7 or above, Google Chrome, Firefox, Safari
- O Flash Player (แนะนำให้ใช้ Version ล่าสุด)
- O Internet
- O จอคอมพิวเตอร์ แนะนำให้เป็นแบบ Wide Screen ความละเอียด 1366 x 768
- O ระบบปฏิบัติการ : MAC OS, Windows XP, Windows Vista, Windows 7, Windows 8

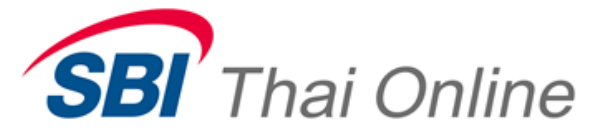

## Key Feature

- โปรแกรม Web Trade รองรับการใช้งานบน Browser เช่น Internet Explorer 7 ขึ้นไป, Chrome, Firefox, Safari (แนะนำเป็น Version ล่าสุด)
- 2. หน้าจอ WebTrade สามารถสร้าง Workspace เพิ่มและกำหนดชื่อและ hot key ได้

| So freewillsolutions MARKET -                                                                                                    | MOST ACTIVE Y ORDER Y ACCOUNT Y GOLD SPOT Y TOOLS Y SBL Y                                                                                                    | 11:45:29 O Setting |
|----------------------------------------------------------------------------------------------------|----------------------------------------------------------------------------------------------------|--------------------|
| SET SET50 SET100 SETHD M                                                                                                    | MAL 1,459.83 -39.75 -2.105 18;941.77 (MB) 6 8 2                                                                                                    | 1                  |
| 🛛 🖂 (1) 25/06/2013 11:38:17 SET                                                                                                    | T* Advertisement- BBL B1000000 at20000 Board=M Firm=90 TFEX: O METAL: O OIL: O SPO                                                                                                    | T:P WEBTRADE PUSH  |
| Add Dock 🕂                                                                                                    | Equities Derivatives GoldSpot SBL MostActive WatchList Group Test                                                                                                    | + - Edit Save      |
| Market Indicator<br>Market SET50 Index<br>Market SET50 Index<br>1000<br>900<br>10.00 12.00 14.00 16:00<br>700<br>989.92 20.20<br>2.05%<br>HighLow<br>10.012,200<br>Up/DnUnChg<br>10.12,30                                                                                                    | Instrument Information     BL     From:     To:     Sond     PAGE 1       KBANK     Vial Price     CHG     CHG Information     Vial Price     CHG     Vial Price     Vial Price     CHG     Vial Price     CHG     Vial P | k                  |
| ■ Ticker     ■       ALL MARKET     ■       ALL MARKET     ■       Symbol     Vol     Last       TBL     100     295.00       GU     100     61.00       GU     100     61.00       GU     100     61.00       GU     100     61.00       GU     100     290.00       FT     1.200     290.00       FT     1.200     290.00       FT     1.00     290.00       FT     1.00     290.00       FT     1.00     290.00       FT     1.00     290.00       FT     900     220.00       FT     100     290.00       FT     100     290.00       FT     100     290.00       FT     700     280.00       FT     700     280.00       FT     700     280.00       FT     700     280.00       FT     100     280.00 | BBL     STATUS     Normal     View     PAGE 1       BANCKOK BAIK PUBLIC CO.     Vol     BID     ASK     Vol     PAGE 1     PAGE 1                                 |                    |

 ปรากฏ หน้าต่างเพื่อกำหนดชื่อ Screen และ map Function Key (ทั้งนี้การกกำหนด hot Key จะขึ้นกับ Internet Browser นั้นๆ) ตามรูปข้างล่าง

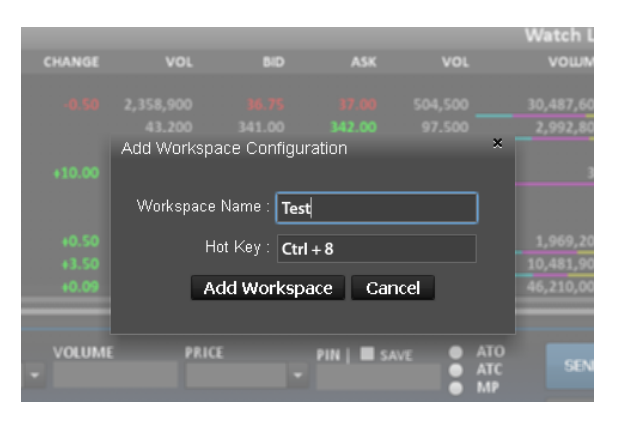

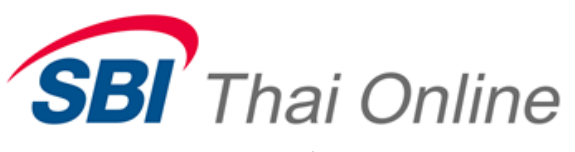

2. เมื่อ Click ปุ่ม Add Screen แล้วจะปรากฎหน้า Screen ใหม่

| 🧟 freewillsolu     | itions MA       | RKET 🔻 | MOST ACTIVE ▼ ORDER ▼ ACCOUNT ▼ GOLD SPOT ▼ TOOLS ▼ SBL ▼ 0 5466709 0566870 |
|--------------------|-----------------|--------|-----------------------------------------------------------------------------|
| SET SET50          | SET100          | ETHD M |                                                                             |
| (1) 25/06          | 2013 11:38      | 17 SET | Adventisement. BBI B100000 at20000 Board=M Firm=0                           |
| (1) 201001         |                 |        |                                                                             |
| Add                | Dock -          |        | consport set would be watch is to out the set                               |
| Market Indical     | tor<br>i0 Index | -      |                                                                             |
| 1000<br>980<br>900 |                 |        |                                                                             |
| 10:00 12:0         |                 |        |                                                                             |
| 989.92             |                 |        |                                                                             |
|                    |                 | 2.65%  |                                                                             |
| High/Low           | Up/Dn/U         | InChg  |                                                                             |
|                    |                 |        |                                                                             |
| 002.00             |                 |        |                                                                             |
| _                  | _               | _      |                                                                             |
| Ticker             | _               | 24     |                                                                             |
| ALL MARKET         |                 |        |                                                                             |
| Symbol             | Vol             | Last   |                                                                             |
| BBL                | 100             | 161.00 |                                                                             |
| BBL                | 100             | 161.00 |                                                                             |
| BBL                | 100             | 299.00 |                                                                             |
| PTT                | 1,200           |        |                                                                             |
|                    | 1,200           |        |                                                                             |
|                    | 900             |        |                                                                             |
|                    | 1,100           |        |                                                                             |
|                    | 200             |        |                                                                             |
|                    | 900             |        |                                                                             |
|                    | 50.000          |        |                                                                             |
|                    | 16,000          |        |                                                                             |
| PTT                |                 |        |                                                                             |
| CPT                | 300             | 28.00  |                                                                             |
| CPF                | 10,000          |        |                                                                             |
| PTT                | 900             | 325.00 |                                                                             |

## 4.2. การลบ Screen

1. เลือก Screen ที่ต้องการลบ (สังเกตุจากสี Highlight ที่ปรากฏอยู่ที่ชื่อ Screen)

|                                                                                     | Setting                                       |
|-------------------------------------------------------------------------------------|-----------------------------------------------|
| SET SET50 SET100 SET100 MAI 2,002.23 50.04 2,015                                    | 1                                             |
| 🔤 (1) 25/06/2013 11:38:17 SET * Advertisement- BBL B1000000 at20000 Board=M Firm=90 | TFEX: 0 METAL: 0 OIL: 0 SPOT: P WEBTRADE PUSH |
| Add Dock 手 🛛 Equities Derivatives Gold Spot SBL. MostActive WatchList Group Test    | + - Edit Save                                 |
| Market Indicator                                                                    |                                               |
| Marker SET50 Index +                                                                |                                               |
| 1000<br>500<br>500                                                                  |                                               |
| 10:00 12:00 14:00 16:00<br>THE                                                      |                                               |
| 989.92 -26.26                                                                       |                                               |
| 2.65%                                                                               |                                               |
| High/Low Up/Dn/UnChg                                                                |                                               |
| 10/16/4<br>092 pm                                                                   |                                               |
|                                                                                     |                                               |
| Takar                                                                               |                                               |
|                                                                                     |                                               |
| Sumboi Vol Last                                                                     |                                               |
| BBL 299.00                                                                          |                                               |
| BBL 100 161.00                                                                      |                                               |
|                                                                                     |                                               |
| 1,200 248.00                                                                        |                                               |
| PT 1,200 200,00<br>TT 1,200 200,00                                                  |                                               |
| PT 900 280.00                                                                       |                                               |
| 1100 26000                                                                          |                                               |
| 211 200 2000<br>PTT 900 200.00                                                      |                                               |
| 211 100 280.00                                                                      |                                               |
| AEC 50,000 16.50                                                                    |                                               |
| PT 700 264.00                                                                       |                                               |
| CPF 300 28.00                                                                       |                                               |
|                                                                                     |                                               |
|                                                                                     |                                               |

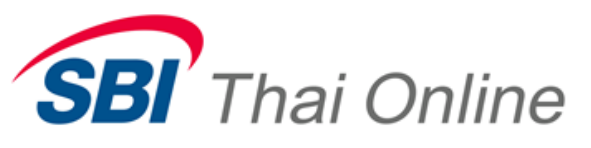

2. Click ปุ่มเครื่องหมายลบ (-)ตามรูปข้างล่าง

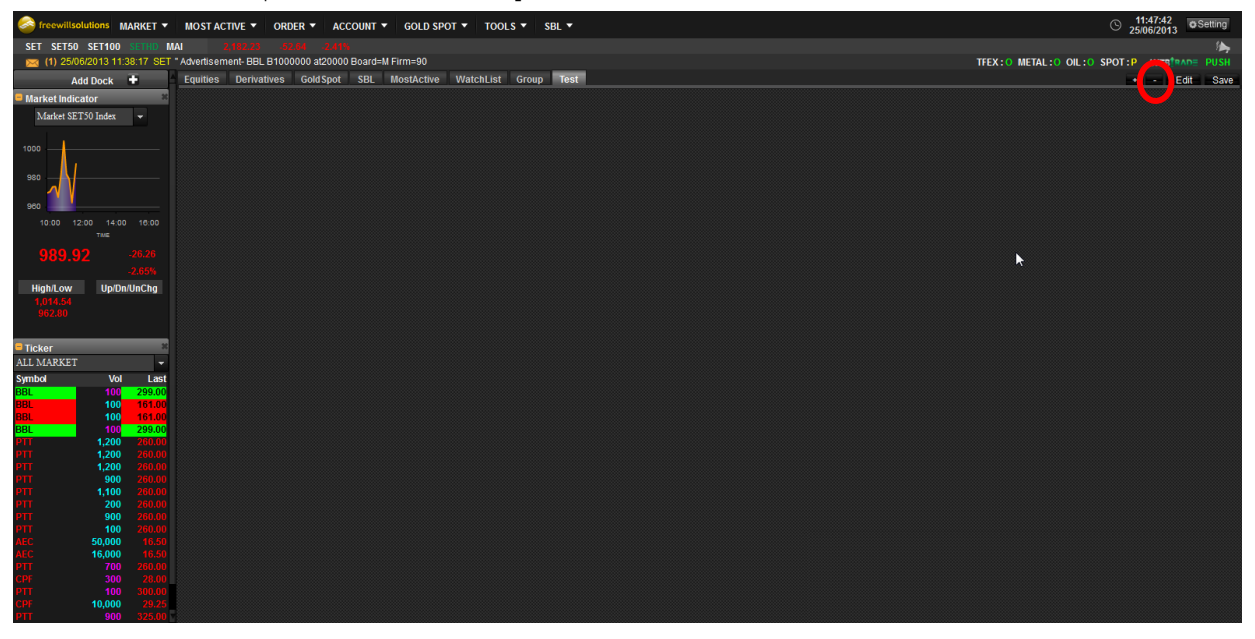

3. ปรากฏหน้าต่างเพื่อยืนยันการลบ Screen

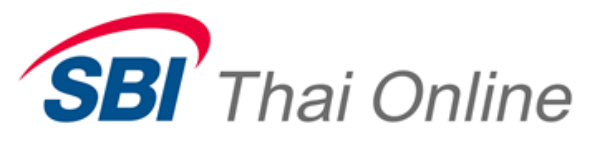

- 4.3. การ Edit Screen
  - 1. Click ปุ่ม Edit เพื่อแก้ไขชื่อของ Screen และปุ่ม Function Key

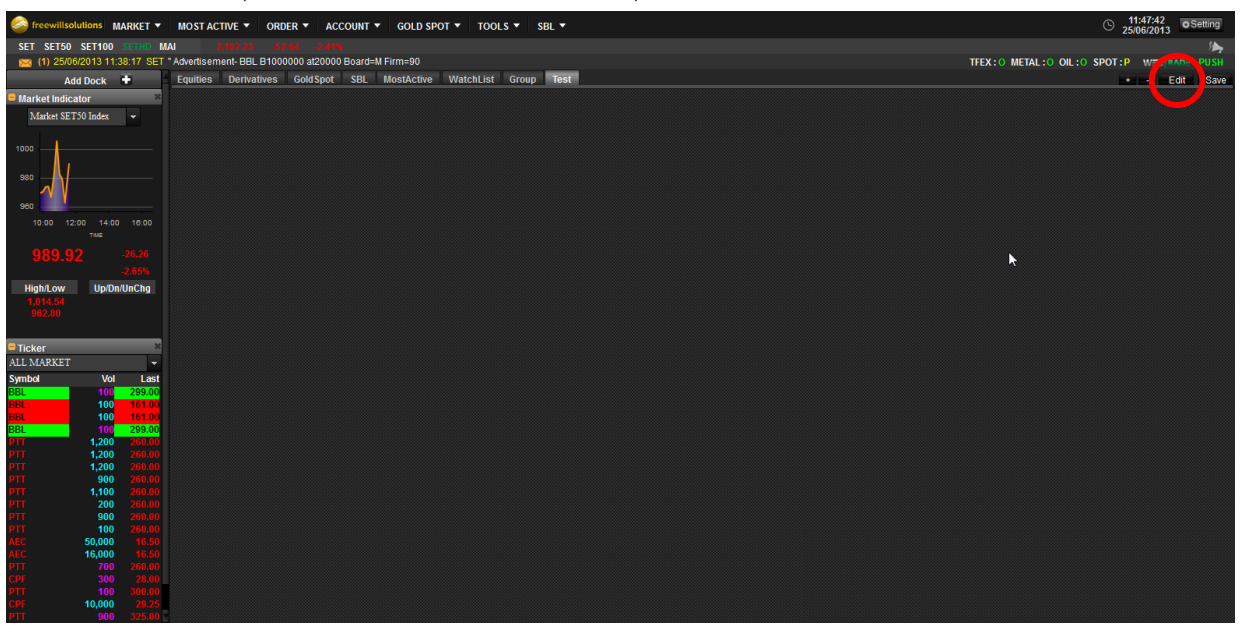

2. สามารถเปลี่ยนชื่อ หรือ Function Key ได้

|    |               | Secto<br>Premium<br>Lot | -<br>Margin<br>Soread |                  |
|----|---------------|-------------------------|-----------------------|------------------|
|    | Add Workspace | Configuration           |                       | ×                |
|    | Workspace Nar | me : Instrumenti        | nfo                   | ]                |
| As | Hot K         | ey: F2                  |                       |                  |
|    | Update        | e Workspace             | Cancel                | 211              |
|    |               |                         | -                     |                  |
|    |               |                         |                       | SVQ11<br>GF10Q11 |

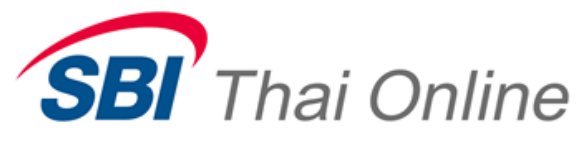

4.4. การ Save Screen

1. Click ปุ่ม Save เพื่อเก็บค่า Setting ต่างๆ รวมถึง Favorite เราเพิ่มเอาไว้ใน List ของทุกหน้า

ถ้าไม่กด Save หุ้นที่เราเพิ่มไว้จะไม่จำ

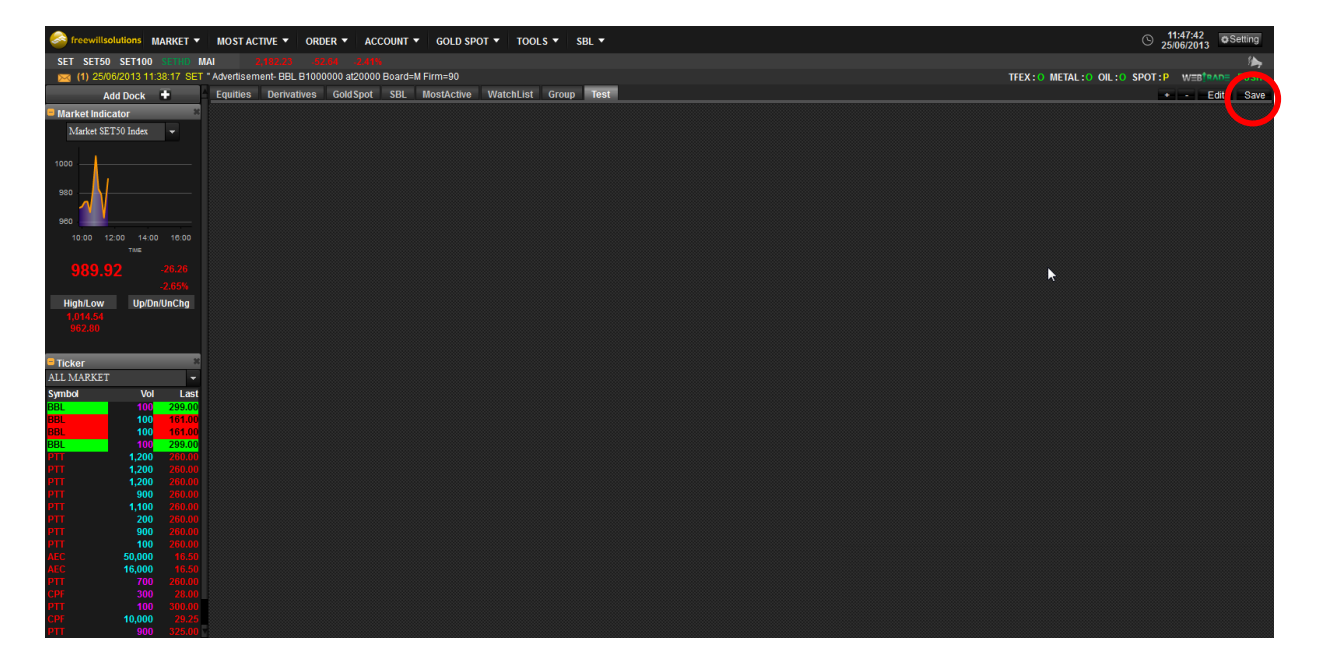

3. การจัดการหน้าต่าง

1.

- 3.1. การเพิ่มหน้าต่าง
  - เลือกหน้าต่างที่ต้องการโดย Click Mouse บริเวณ Menu ด้านบน

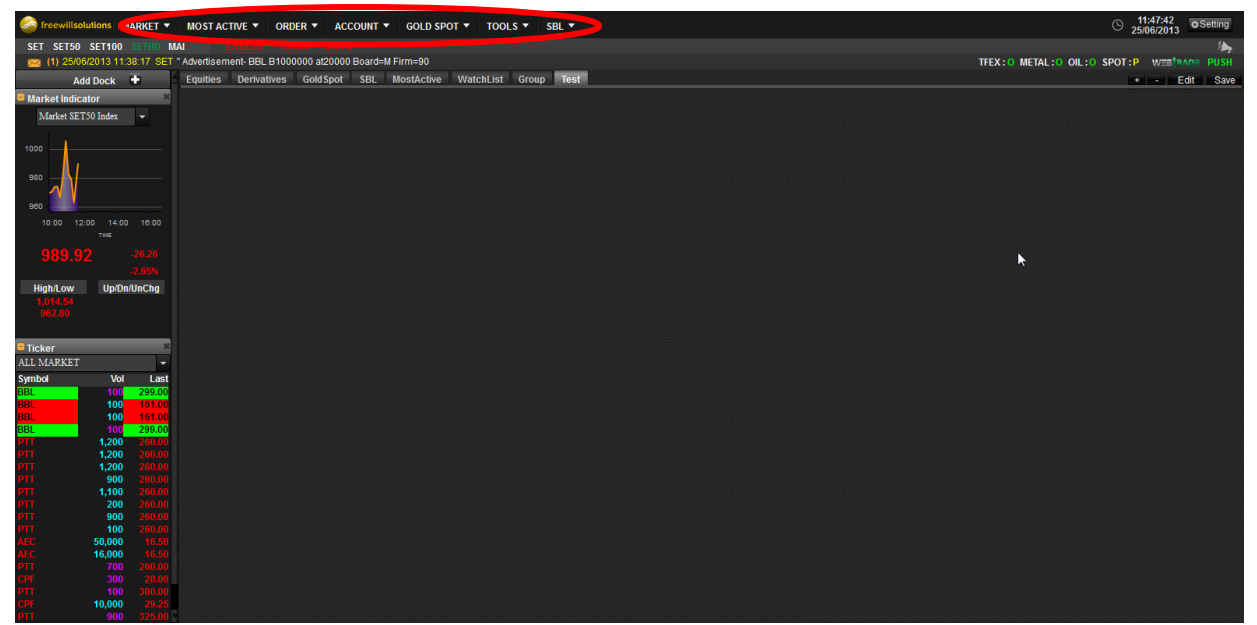

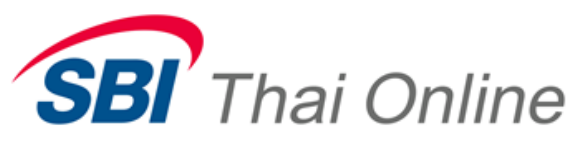

2. เมื่อเลือกหน้าต่างจาก Menu List ด้านบนแล้วจะปรากฏหน้าต่างบน Screen ที่ Active อยู่

| C freewillsolutions | MARKET 🖕 MOST ACTIVE 🝷                    | ORDER . ACCOUNT . GOLD S                                  | POT 👻 TOOLS 👻 SBL 👻                                 |                               |               | 11:51:40 OSetting 25/06/2013 OSetting |
|---------------------|-------------------------------------------|-----------------------------------------------------------|-----------------------------------------------------|-------------------------------|---------------|---------------------------------------|
| SET50 SET1          | INSTRUMENT INFO<br>INSTRUMENT INFO(SHORT) | TRANSACTION BY PRICE<br>TRANSACTION BY TIME<br>DRICE LIST | ADVERTISEMENT<br>HISTORICAL<br>INSTRUMENTING ODDLOT | GROUP<br>QUOTE<br>OUT PERFORM | TICKER MARKET | METAL:O OIL:O SPOT:P WEETAAD PUSH     |
| Market Indicator    | INTRADAY GRAPH                            | MARKET INDICATOR                                          | INSTRUMENTINFO ODDLOT(SHORT)                        | TICKER EQUITY                 |               |                                       |
| Market SET50 Inde   | TICKER                                    | SECTOR INDICATOR                                          | TECHNICAL GRAPH                                     | TICKER DERIVATIVE             |               |                                       |
| 1000<br>960<br>960  |                                           |                                                           |                                                     |                               |               |                                       |
| THE                 |                                           |                                                           |                                                     |                               |               |                                       |
|                     |                                           |                                                           |                                                     |                               |               |                                       |
| light out 10        | -2.65%                                    |                                                           |                                                     |                               |               |                                       |
| 1,014.54            | protonic lig                              |                                                           |                                                     |                               |               |                                       |
|                     |                                           |                                                           |                                                     |                               |               |                                       |
| STICKER             | 2                                         |                                                           |                                                     |                               |               |                                       |
| ALL MARKET          |                                           |                                                           |                                                     |                               |               |                                       |
| Symbol              | Vol Last                                  |                                                           |                                                     |                               |               |                                       |
| 88.                 | 00 151.00                                 |                                                           |                                                     |                               |               |                                       |
| BBL                 | 00 299.00                                 |                                                           |                                                     |                               |               |                                       |
| PTT 1,2<br>PTT 1,2  | 00 200.00                                 |                                                           |                                                     |                               |               |                                       |
| 1,2                 | 00 260.00                                 |                                                           |                                                     |                               |               |                                       |
| PTT 1,1             | 00 200.00                                 |                                                           |                                                     |                               |               |                                       |
| PTT 9               | 00 260.00                                 |                                                           |                                                     |                               |               |                                       |
| PTT 1               | 00 260.00                                 |                                                           |                                                     |                               |               |                                       |
| AEC 16,0            | 00 16.50                                  |                                                           |                                                     |                               |               |                                       |
|                     | 00 28.00                                  |                                                           |                                                     |                               |               |                                       |
| PTF 10.0            | 00 300.00                                 |                                                           |                                                     |                               |               |                                       |
| PTT                 | 00 225.00                                 |                                                           |                                                     |                               |               |                                       |

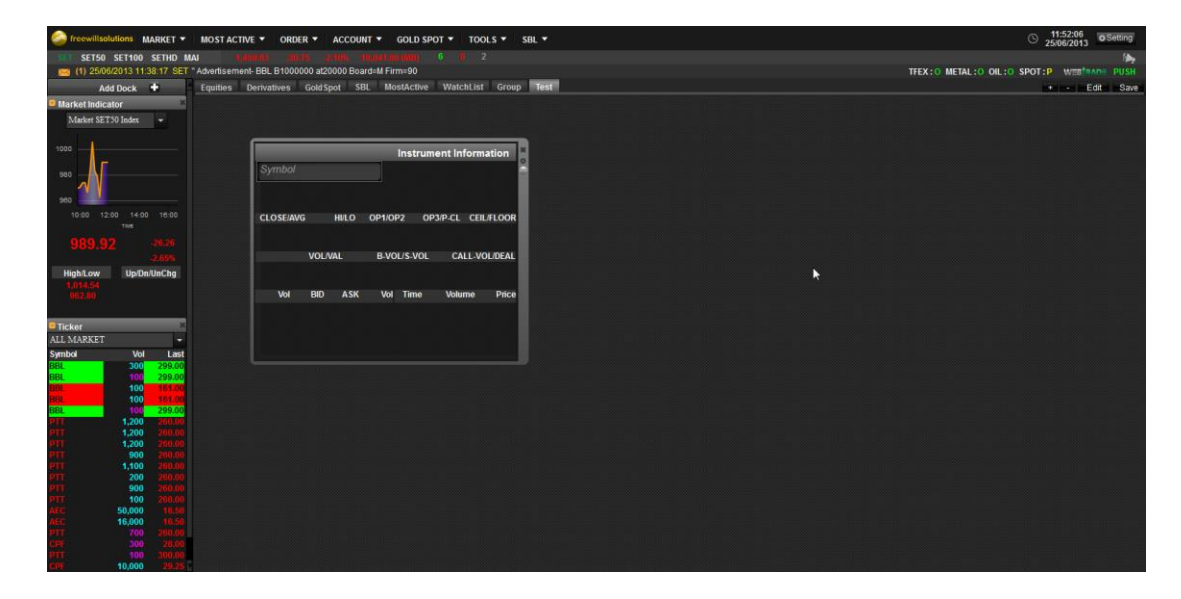

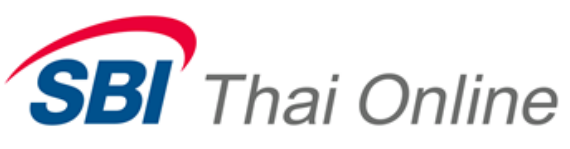

ป้อนข้อมูลตามหน้าต่างที่ถูกเลือกขึ้นมา จะปรากฏข้อมูลตามรูปด้านล่าง

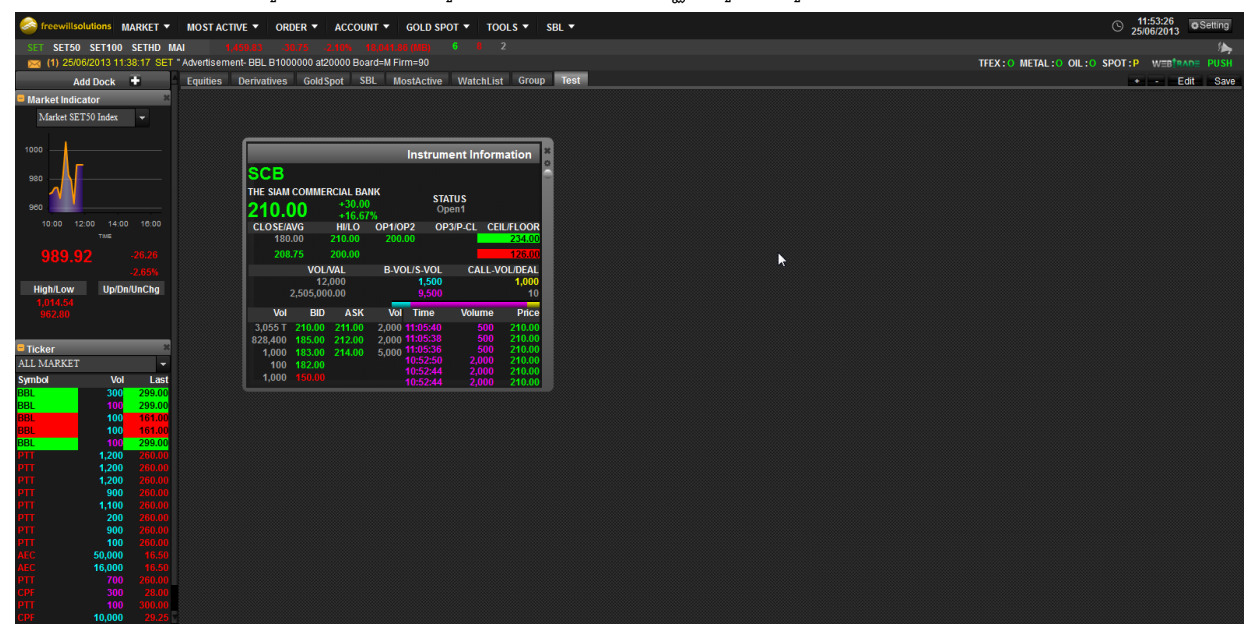

# 3.2. การลบหน้าต่าง

1. Click ที่ปุ่มปิดของหน้าต่างที่ต้องการลบออก

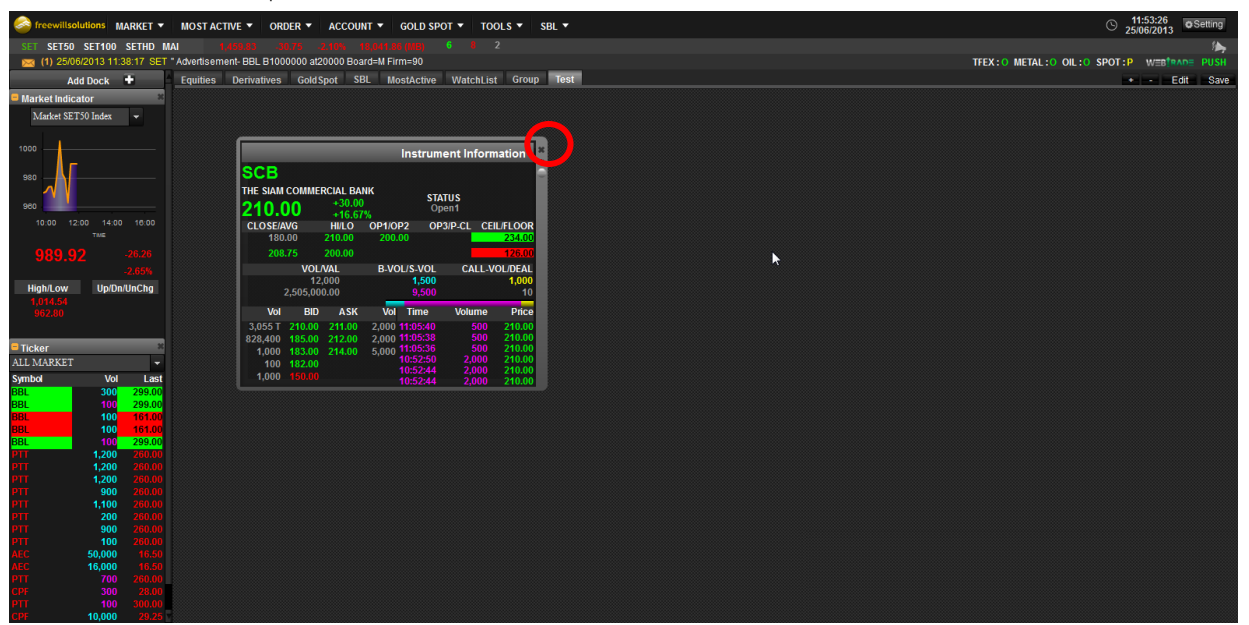

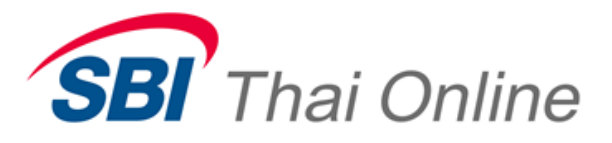

- 4. การจัดตกแต่งหน้าต่างบน Screen
  - 4.1. การเลื่อนหน้าต่างไปตำแหน่งที่ต้องการ
    - 1. น้ำ Mouse วางที่บริเวณ จอ แล้ว Click ซ้ายค้างไว้

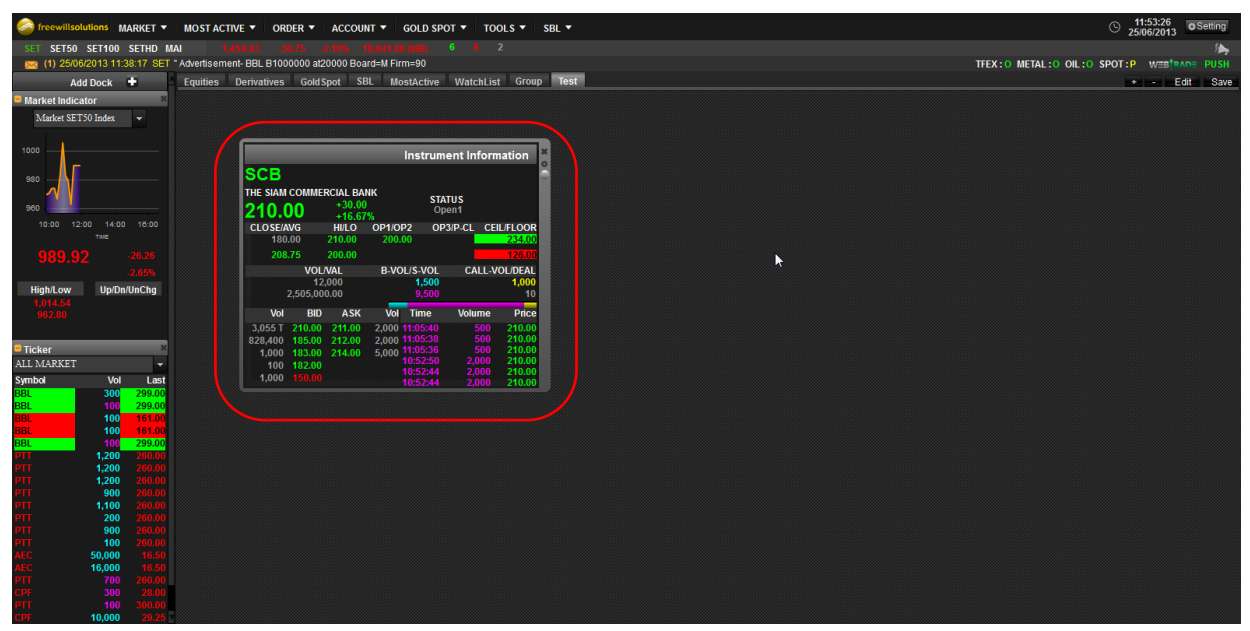

2. เลื่อน Mouse ไปตำแหน่งที่ต้องการแล้วปล่อยปุ่ม Mouse ที่ Click ค้างไว้

# 4.2. การเพิ่ม/ลดขนาดหน้าต่าง

1. นำ Mouse ไปวางบริเวณขอบของหน้าต่าง (สามารถทำได้ทั้ง 4 ด้าน)

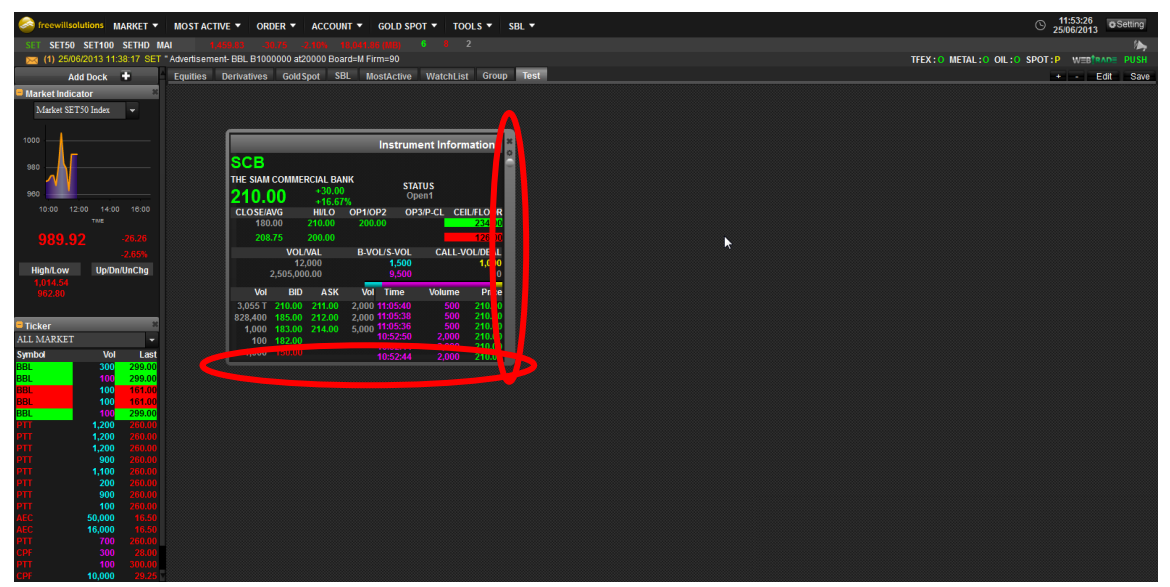

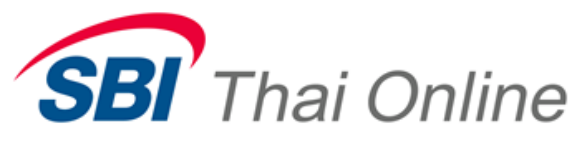

2. การปรับขนาดหน้าต่างให้ Fit to Screen เป็นการขยายขนาดหน้าต่างให้เต็ม WorkSpace โดยกดปุ่มตามรูป

|            |          |                  |           | Instru  | ment Inf | ormation    |
|------------|----------|------------------|-----------|---------|----------|-------------|
| BBL        |          |                  | (         | Grade/I | lgr      | _           |
| Flag: T    |          |                  |           | 50/A5   | U        |             |
| 231.00     |          | -20.00<br>-7.97% |           |         |          |             |
| CLOSE/AVG  | I        | II/LO            | OP1/OP    | 2 P-CL  | STATUS   | CEIL/FLOOR  |
| 251.00     |          |                  |           |         | 231.00   | 326.00      |
| 222.91     |          |                  |           |         | CLOSED   | 176.00      |
|            | VOL/VA   | L                | B-VO      | L/S-VO  | L CAI    | LL-VOL/DEAL |
|            | 540,50   | 0                |           | 250,50  | )        | 163,400     |
| 120,4      | 84,100.0 | 0                | _         | 126,60  | )        | 651         |
| Vol        | BID      | ASK              | Vol       | Time    | Volur    | ne Price    |
| 200 23     |          |                  | 481,000 1 | 6:39:5  | 4 20,1   | 00 231.00   |
| 100,100 21 | 9.00 29  | 0.00             | 12,700    | 5:59:0  | ) 1      | 00 231.00   |
| 100,000 21 | 8.00 30  | 0.00             | 501,100   | 5:57:5. |          | 00 231.00   |
| 10,000 20  |          |                  |           | 5-54-4  |          | 00 231.00   |
| 8,300 20   |          |                  |           | 5:52:4  | 5 1      | 00 231.00   |

# 4.3. การ Link หน้าต่าง

เนื่อง SMART Web Trade มีคุณสมบัติถ่ายทอด Input ระหว่างหน้าต่างที่ถูก Link เข้าหากันทั้งภายในและข้าม Screen โดย ใช้สีเป็นสัญลักษณ์ในการบอกสถานะกลุ่มของหน้าต่าง

1. Click Mouse ที่ปุ่ม Config ของหน้าต่าง

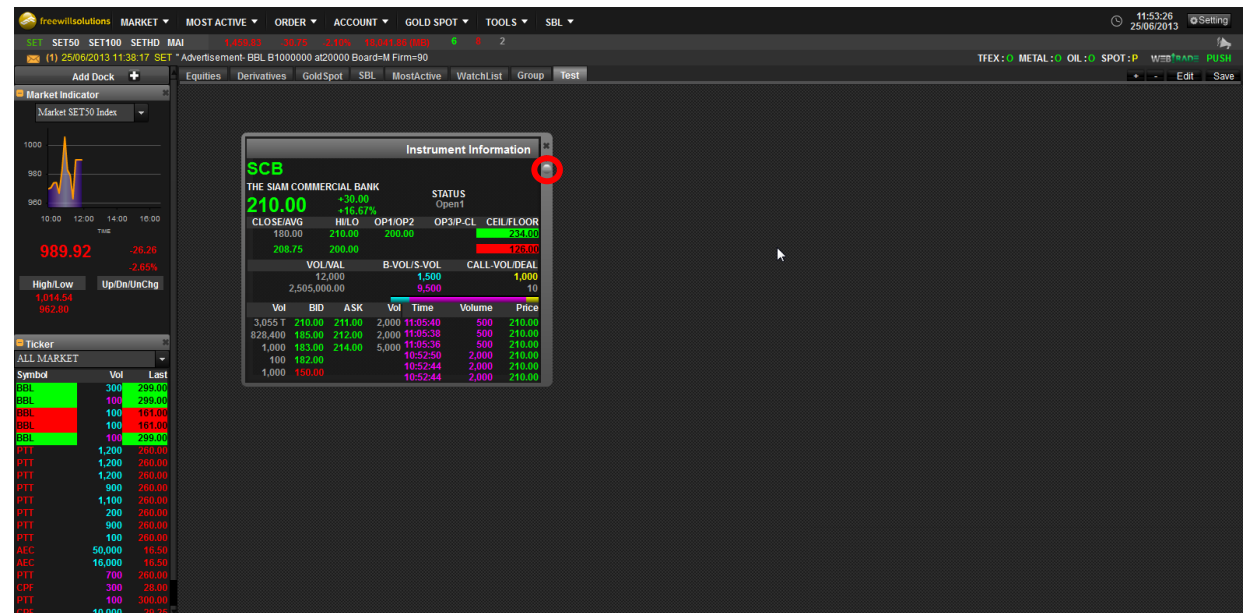

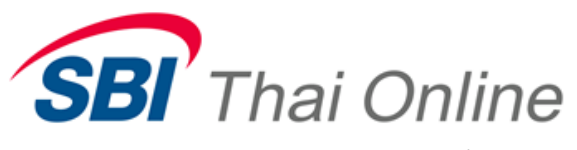

2. ปรากฏหน้าต่างเพื่อ Setting สีของการ Link หน้าต่าง

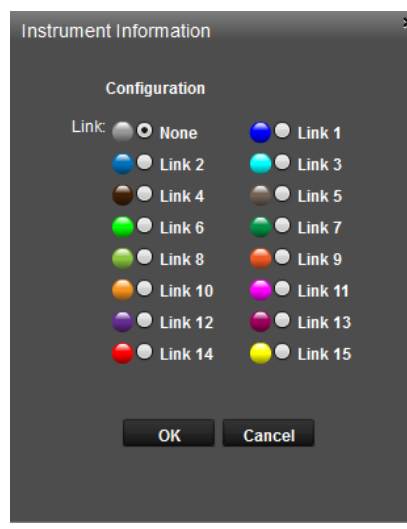

3. เลือกสีของหน้าต่าง

| Instrument Information | ,           |
|------------------------|-------------|
| Configuration          |             |
| Link: 🔵 🗨 None         | 😑 🛡 Link 1  |
| 🔵 🛡 Link 2             | 🔵 🛡 Link 3  |
| 🔵 🛡 Link 4             | 🛑 🛡 Link 5  |
| 🔵 🛡 Link 6             | 🔵 🛡 Link 7  |
| 🥌 🛡 Link 8             | 🛑 🛡 Link 9  |
| 🛑 🛡 Link 10            | 🦰 🛡 Link 11 |
| 🔍 🔍 Link 12            | 🛑 🛡 Link 13 |
| <b>0</b> 121k 14       | 🥌 ● Link 15 |
|                        |             |
| ОК                     | Cancel      |
|                        |             |
|                        |             |

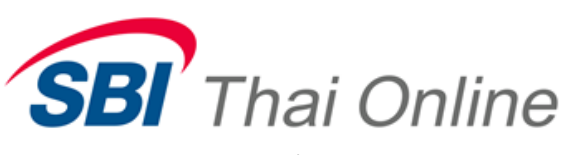

4. เมื่อเลือกสีแล้วจะปรากฏสีประจำของหน้าตามรูปด้านล่าง

| freewillso           | lutions M/  | RKET 🔻   | MOST ACT      | IVE - ORDI      | ER 🔻 🖊   |                 | GOLD      | SPOT -   | TOOLS -       | SBL 🔻  |
|----------------------|-------------|----------|---------------|-----------------|----------|-----------------|-----------|----------|---------------|--------|
| SET SET50            | SET100      | SETHD M  | IAI 98        |                 |          |                 |           |          |               |        |
| (3) 25/06            | 3/2013 12:0 | 1:42 SET | * Cancel Adve | ertisement- BBL | B10000   | 00 at20000      | Board=M F | irm=90   |               |        |
| Ad                   | d Dock      | -        | Equities      | Derivatives     | Gold Spo | ot SBL          | MostAct   | ve Wa    | tchList Group | Test   |
| Market Indica        | tor         | 2        |               |                 |          |                 |           |          |               |        |
| A feedback SET       | 50 Leder    |          |               |                 |          |                 |           |          |               |        |
|                      | Jo mora     |          |               |                 |          |                 |           |          |               |        |
| 1000                 |             |          |               |                 |          |                 |           |          |               |        |
|                      |             |          |               |                 | _        | _               | _         | Instru   | ment Inform   | ation  |
| 980                  |             |          |               | SCB             |          |                 |           |          |               |        |
| ~ \                  |             |          |               | THE SIAM        | COMME    | RCIAL BA        | NK        |          |               |        |
| 960                  |             |          |               | 240 (           | 10       | +30.00          |           | ST       | ATUS          |        |
| 10:00 12             | 14:00       |          |               | 210.0           |          | +16.67          | %         |          | P.O.I.        |        |
|                      |             |          |               | CLOSE/A         | WG       | HI/LO<br>210.00 | OP1/01    | 2 U      | P3/P-CL CEIL  | /FLOOR |
| 986.1                |             |          |               | 200             | 75       | 200.00          |           |          |               | 126.00 |
|                      |             | 3.04%    |               | 200             | NO       | 200.00          | P.VO      |          | CALLAN        | 120.00 |
| High/Low<br>1 014 54 | Up/Dn/      | uneng    |               |                 | VOL      | 2.000           | B-VO      | 1.500    | CALL-VO       | 1.000  |
| 962.80               |             |          |               |                 | 2,505,0  | 00.00           |           | 9,500    |               | 10     |
|                      |             |          |               | Val             | PID      | ASK             | Val       | Time     | Volumo        | Didag  |
| Ticker               |             | ×        |               | Vol             | BID      | ASK             | Vol       | rime     | volume        | Price  |
| ALL MARKET           |             | -        |               | 3,055 1         | 185.00   | 211.00          | 2,000     | 11:05:38 | 500           | 210.00 |
| Symbol               | Vol         | Last     |               | 1.000           | 183.00   | 214.00          | 5.000     | 11:05:36 |               | 210.00 |
| BBL                  | 200         | 280.00   |               | 100             | 182.00   |                 |           | 10:52:50 | 2,000         | 210.00 |
| BBL                  | 100         | 284.00   |               | 1,000           |          |                 |           | 10:52:44 | 2,000         | 210.00 |
| BBL                  | 100         | 289.00   |               |                 |          |                 |           |          | 2,000         |        |
| BBL                  | 300         | 299.00   |               |                 |          |                 |           |          |               |        |
| BBL                  | 100         | 299.00   |               |                 |          |                 |           |          |               |        |
| BBL                  | 100         | 161.00   |               |                 |          |                 |           |          |               |        |
| BBL                  | 100         | 299.00   |               |                 |          |                 |           |          |               |        |
| PTT                  | 1,200       |          |               |                 |          |                 |           |          |               |        |
| PTT                  | 1,200       |          |               |                 |          |                 |           |          |               |        |
| PTT                  | 900         |          |               |                 |          |                 |           |          |               |        |
| PTT                  | 1,100       |          |               |                 |          |                 |           |          |               |        |
| PTT                  | 900         |          |               |                 |          |                 |           |          |               |        |
| PTT                  |             |          |               |                 |          |                 |           |          |               |        |
|                      | 50,000      | 16.50    |               |                 |          |                 |           |          |               |        |
| ALL                  | 16,000      | 76.50    |               |                 |          |                 |           |          |               |        |

- 5. การเพิ่มหน้าต่างที่จะ Link ให้ทำซ้ำตามขั้นตอนที่ 1
- 5. การจัดการ Dock
  - 5.1. การเพิ่มหน้าต่างบน Dock
    - 1. ให้ Click Mouse บนปุ่ม Add Dock

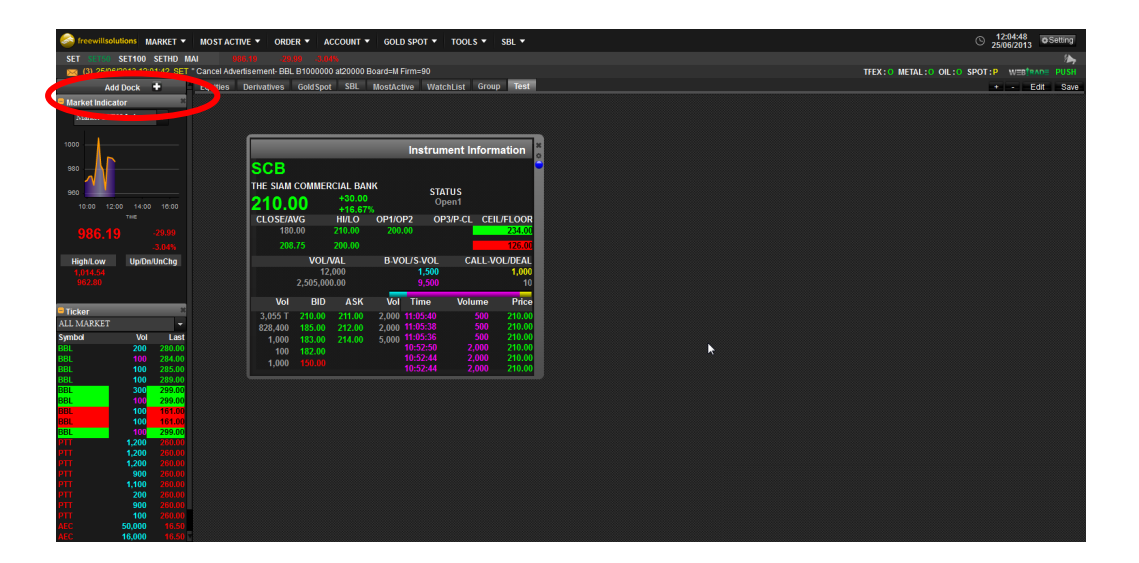

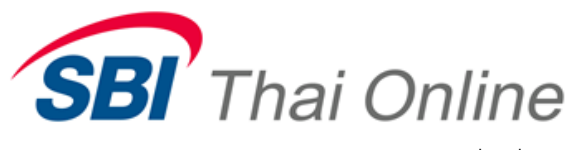

2. จะปรากฏ Menu เพื่อเพิ่ม Dock

| Add Dock 🕂                 |
|----------------------------|
| Dock Credit Avaiable       |
| Dock Ticker                |
| Dock Market Indicator      |
| Dock Most Active By Value  |
| Dock Most Active By Volume |
| Dock Most Active Gainer    |
| Dock Most Active Loser     |

3. เมื่อเลือกหน้าต่าง Dock แล้วจะปรากฏ Dock เพิ่มขึ้น

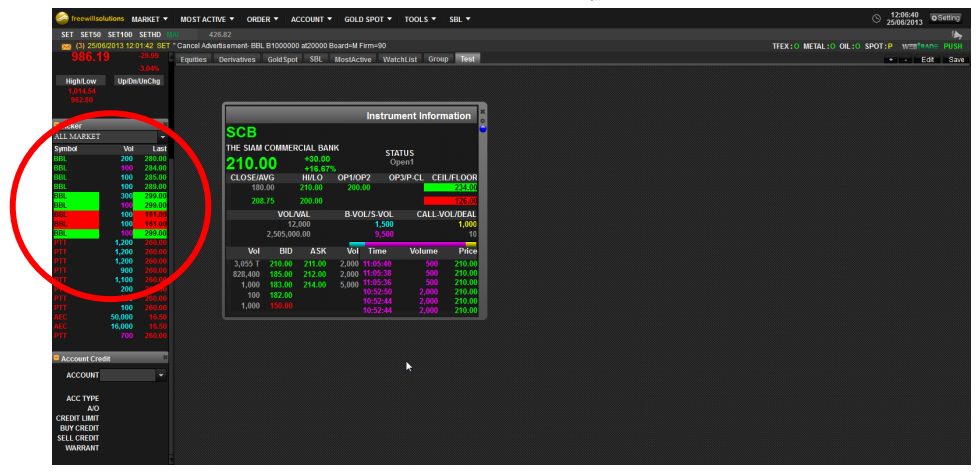

- 5.2. การลบหน้าต่างบน Dock
  - ให้ Click Mouse บนปุ่มปิดหน้าต่าง

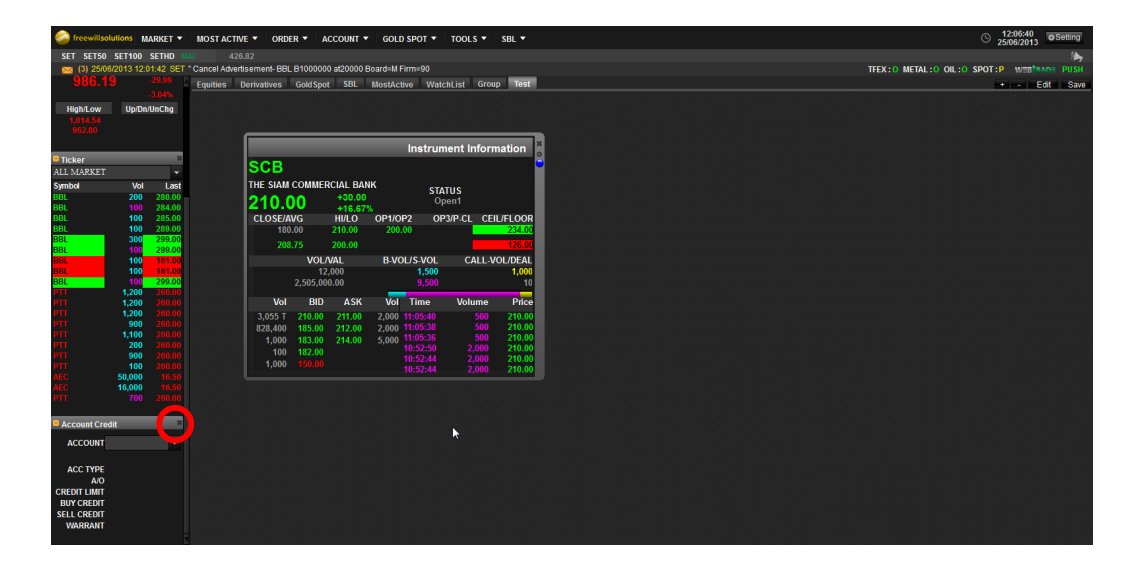

Thai Summit Tower 31<sup>st</sup> Fl., 1768 New Petchburi Rd., Bangkapi, Huaykwang, Bangkok 10310 1768 อาคารไทยซัมมิท ทาวเวอร์ ชั้น 31 ถนนเพชรบุรีตัดใหม่ แขวงบางกะปิ เขตหัวยขวาง กรุงเทพฯ 10310

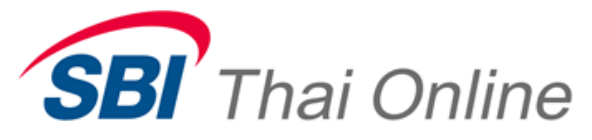

# 5.3. การซ่อน Dock

สามารถซ่อน Dock เพื่อเพิ่มพื้นที่ WorkSpace ได้โดยกดปุ่มดังรูป

| 4        | Add Dock 🕇 | <u> </u> | Workspa |
|----------|------------|----------|---------|
| Ticker   |            |          |         |
| LL MARKI | ET         | -        |         |
| ymbol    | Vol        | Last     |         |
| -PARK    | 43,560 T   | 0.05     |         |
| ARO      | 300        | 5.95     |         |
| IINT     | 200        | 24.90    |         |
| ICON     | 700        | 20.30    |         |
| H        | 10,200     | 11.60    |         |
|          | 10,000     |          |         |
| MB       | 2,400      | 3.08     |         |
| Π        | 4,500      | 357.00   |         |
| CC       | 1,000      | 58.75    |         |
| IS       | 2,000      | 5.80     |         |
| IMBT     | 1,000      | 2.20     |         |
|          | 10,700     |          |         |
| СВ       | 87,200     | 207.00   |         |
| P        | 2,000      | 6.80     |         |
|          |            |          |         |
|          |            |          |         |

# 5.4. การย้ายหน้าต่างบน Dock

ให้ Click Mouse บน Title Bar ตามภาพ แล้วย้าย หน้าต่างไปตำแหน่งที่ต้องการ

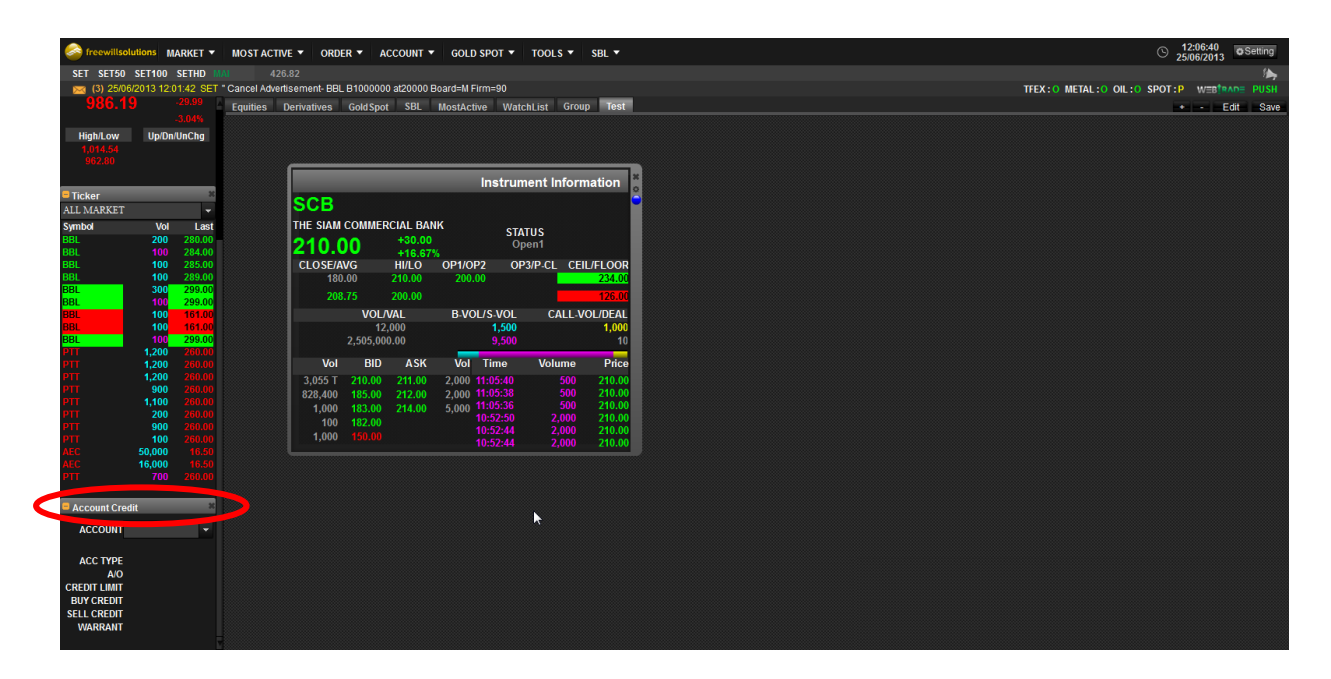

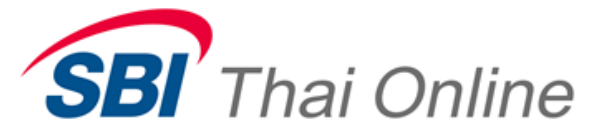

- 8. Windows
  - 8.1. Status Bar

เป็นส่วนที่ดูข้อมูลดัชนีต่างๆ และ Message ต่างทั้งจาก Exchange หรือ Order ของนักลงทุนดังภาพ

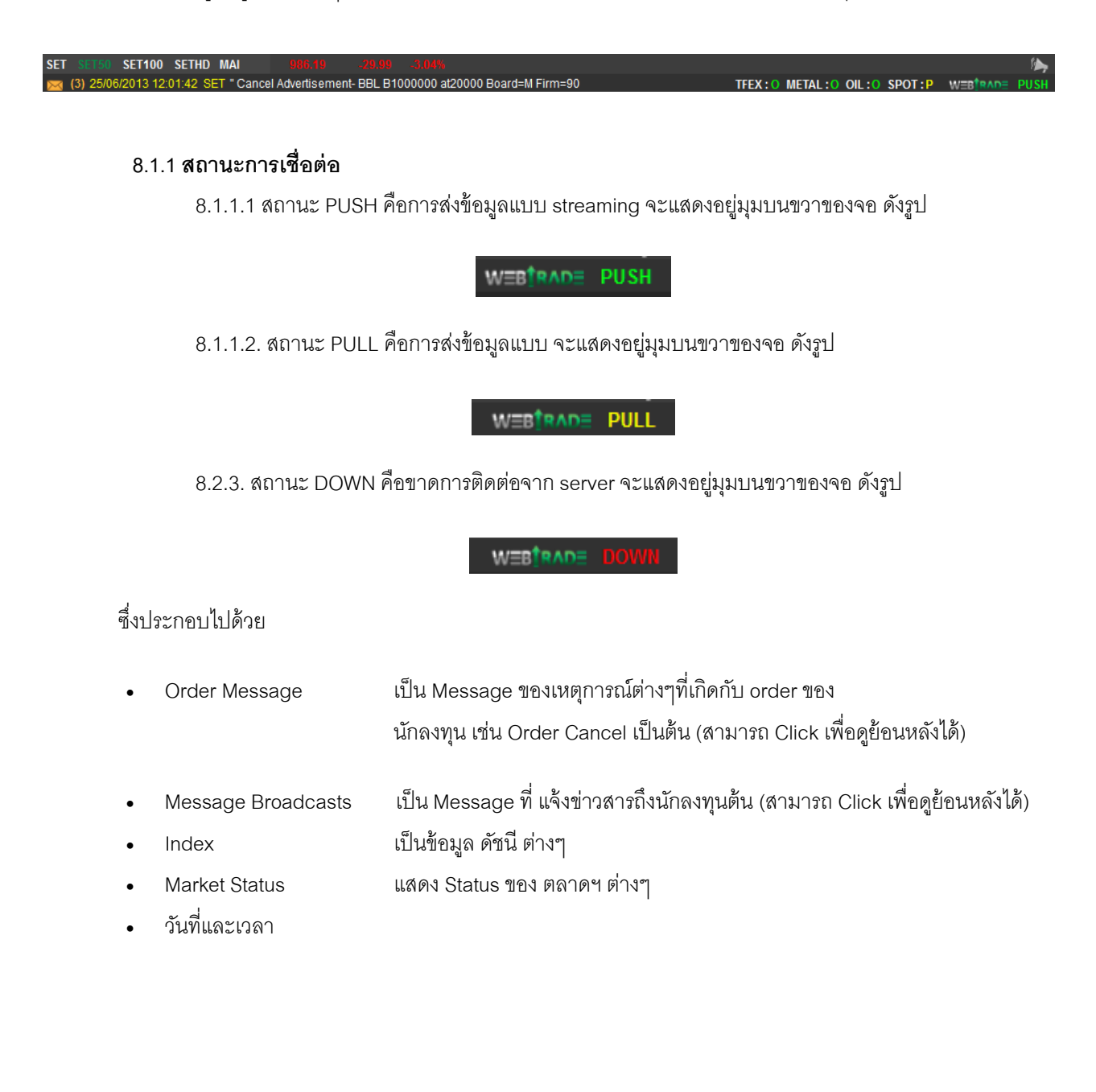

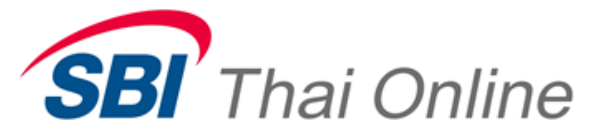

#### 8.2. Instrument Information (Full)

็จอ Instrument Information เป็นจอที่แสดงข้อมูลหลักทรัพย์เป็นรายหลักทรัพย์ ดังภาพ

| BL<br>: T<br>31.0 | )0       | -20.00<br>-7.97 | )       | Instru<br>Grade/M<br>50/A5 | ment Inf<br><sup>Agr</sup><br>0 | ormatio                |
|-------------------|----------|-----------------|---------|----------------------------|---------------------------------|------------------------|
| CLOSE/A           | VG       | HI/LO           | OP1/0   | P2 P-CL                    | ./STATUS                        | CEIL/FLOOR             |
| 251.              | 00       | 231.00          | 218,    | 00                         | 231.00                          | 326.00                 |
|                   |          |                 |         |                            | CLOSED                          | 176.00                 |
|                   | VOL      | ./VAL           | B-VC    | L/S-VOI                    | L CAL                           | L-VOL/DEAL             |
|                   | 540      | ),500           |         | 250,500                    | 0                               | 163,400                |
| 120               | ),484,1( | 00.00           |         | 126,600                    | )                               | 651                    |
| Vol               | BID      | ASK             | Vol     | Time                       | Volun                           | ne Price               |
| 200               | 230.00   | 231.00          | 481,000 | 16:39:54                   | 4 20,1                          | 00 231.00              |
| 100,100           |          | 290.00          | 12,700  | 15:59:00                   | 0 1                             | 00 231.00              |
| 100,000           |          | 300.00          | 501,100 | 15:57:5.                   | 3 1<br>a 1                      | 00 231.00<br>00 234.00 |
| 40.000            |          |                 |         | 15.55.5                    |                                 | 00 234.00              |
| 10,000            |          |                 |         |                            |                                 |                        |

# ซึ่งประกอบไปด้วย

- Symbol Entry
- Flag
- LastSale
- Change Price
- Percent Change
- Close
- Avg
- High/Low
- OP1/OP2/OP3
- P-CL
- Ceil/Floor
- VOL
- VAL
- B-VOL / S-VOL
- CALL-VOL
- Volume Bar
- DEAL
- Bid / Ask

| ส่วนที่ป้อนชื่อหลักทรัพย์                               |
|---------------------------------------------------------|
| แสดง Flag ของหลักทรัพย์                                 |
| แสดงราคาซื้อ/ขายล่าสุด                                  |
| แสดงราคาเปลี่ยนแปลง                                     |
| แสดง Percent ของราคาเปลี่ยนแปลงเทียบราคาปิด             |
| แสดงราคาปิด                                             |
| แสดงราคาเฉลี่ย                                          |
| แสดงราคาซื้อ/ขายที่ สูง/ต่ำ สุด ณ.ขณะนั้น               |
| แสดงราคา Open ในแต่ละช่วง (OP3 คือ Extend Night)        |
| แสดงภาคา Project Close                                  |
| แสดงราคา เพดาน/พื้น ของหลักทรัพย์                       |
| แสดงปริมาณซื้อ/ขายรวมของหลักทรัพย์                      |
| แสดงมูลค่าซื้อ/ขายรวมของหลักทรัพย์                      |
| แสดงปริมาณซื้อ/ขายของหลักทรัพย์                         |
| แสดงปริมาณหลักทรัพย์ในช่วง Call Market หรือไม่ระบุ Side |
| เป็นรูป Bar ที่แสดงสัดส่วนของปริมาณซื้อ/ขาย             |
| แสดงจำนวน Deal ที่เกิดขึ้นทั้งหมดของหลักทรัพย์          |
| แสดงราคาเสนอซื้อ/ขาย                                    |

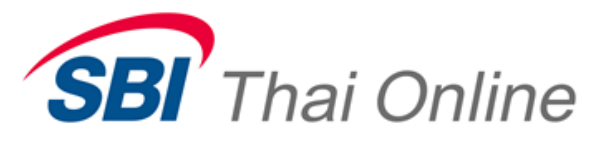

- BidVol / AskVol
- Time, Price, Volume
- Grade/Mgr
- PIOR NIGHT
- OPEN INTERREST
- EXPIRE DATE

## 8.3. Instrument Information (Half)

แสดงปริมาณเสนอซื้อ/ขาย

แสดงเวลา,ราคาและปริมาณ เป็นราย รายการ

- แสดง Grade และ Margin ของ Broker และ TSFC แสดงราคาปิดช่วงกลางวัน (สำหรับ Futures)
- แสดงจำนวนสัญญาที่เปิดอยู่ (สำหรับ Futures)
- แสดงวันหมดอายุ (สำหรับ Futures)

็จอ Instrument Information เป็นจอที่แสดงข้อมูลหลักทรัพย์เป็นรายหลักทรัพย์แบบย่อ ดังภาพ

| TRUE<br>TRUE CORPORATION PUBLIC |        |           |      |      |           |  |  |  |  |  |  |
|---------------------------------|--------|-----------|------|------|-----------|--|--|--|--|--|--|
| 2.24                            | -0.24  | BidVol    | Bid  | Ask  | AskVol    |  |  |  |  |  |  |
| 3.34                            | -6.70% | 98,900    | 3.34 |      | 11,104T   |  |  |  |  |  |  |
| PRIOR                           | HIGH   | 4,208,600 | 3.32 |      | 11,318T   |  |  |  |  |  |  |
| VOLUME                          | AVG    | 6,719,800 |      | 3.40 | 13,851T   |  |  |  |  |  |  |
| 62,587,700                      | 3.32   | 3,436,900 | 3.28 | 3.42 | 14,362T   |  |  |  |  |  |  |
| 208,014,194.0                   | 0 3.28 | 2,283,300 | 3.26 | 3.44 | 9,119,700 |  |  |  |  |  |  |

ซึ่งประกอบไปด้วยข้อมูลแบบเดียวกับจอ Instrument Information (ดูรายละเอียดที่จอ Instrument Information)

## 8.4. Transaction by Price

็จอ Transaction by Price เป็นจอที่แสดงกราฟแท่งเพื่อสรุปจำนวนราคาซื้อ/ขาย ณ.ขณะนั้น ดังภาพ

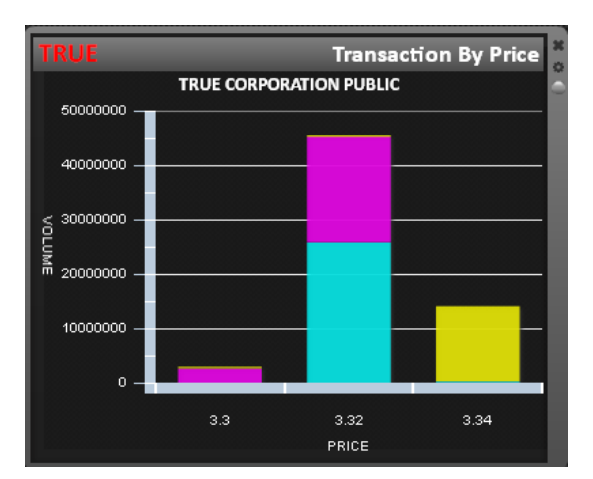

# ซึ่งประกอบไปด้วย

- Symbol Entry
- Symbol Name
- แกน VOLUME (ตั้ง)

ส่วนที่ป้อนชื่อหลักทรัพย์ แสดงชื่อหลักทรัพย์ แสดงปริมาณซื้อ/ขาย

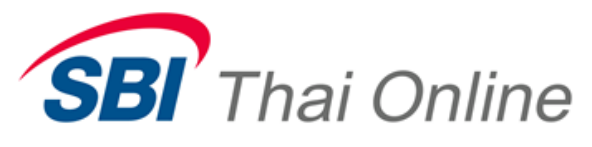

• แกน PRICE (นอน)

แสดงราคา

## 8.5. Transaction by Time

็จอ Transaction by Time เป็นจอที่แสดง Transaction ทุกรายการของหลักทรัพย์ณ.ขณะนั้น ตามลำดับเวลาที่เกิดขึ้น ดัง

ภาพ

| TRUE     |         | TRUE  | CORPOR | RATION PUBLIC   | From    |       | ▼ T(  | ).              | Send    | PA    | GE 1  |        |
|----------|---------|-------|--------|-----------------|---------|-------|-------|-----------------|---------|-------|-------|--------|
| Time     | VOLUME  | PRICE | Chg    | %Chg Time       | VOLUME  | PRICE | Chg   | %Chg Time       | VOLUME  | PRICE | Chg   | %Chg   |
| 16:37:18 | 13,871T |       | -0.24  | -6.70% 16:29:25 | 7,500   |       | -0.26 | -7.26% 16:28:44 | 30,000  |       | -0.26 | -7.26% |
| 16:29:57 | 5,000   | 3.32  | -0.26  | -7.26% 16:29:22 | 10,000  | 3.32  | -0.26 | -7.26% 16:28:33 | 10,000  | 3.32  | -0.26 | -7.26% |
| 16:29:57 | 13,200  |       | -0.26  | -7.26% 16:29:13 | 50,000  |       | -0.26 | -7.26% 16:28:31 | 2,000   |       | -0.26 | -7.26% |
| 16:29:45 | 18,000  |       | -0.26  | -7.26% 16:29:10 | 30,000  |       | -0.26 | -7.26% 16:28:26 | 100,000 |       | -0.26 | -7.26% |
| 16:29:41 | 25,000  | 3.32  | -0.26  | -7.26% 16:29:08 | 150,000 | 3.32  | -0.26 | -7.26% 16:28:23 | 2,000   | 3.32  | -0.26 | -7.26% |
| 16:29:32 | 47,000  | 3.32  | -0.26  | -7.26% 16:28:51 | 10,000  | 3.32  | -0.26 | -7.26% 16:28:09 | 50,000  | 3.32  | -0.26 | -7.26% |

## ประกอบไปด้วย

- Symbol Entry
- Symbol Name
- From
- To
- Send
- PAGE
- Up/Down Arrow
- Time, Volume, Price, Chg, %Chg

ส่วนที่ป้อนชื่อหลักทรัพย์ แสดงชื่อหลักทรัพย์ ส่วนที่ป้อนเวลาเริ่มต้น (ไม่ป้อนคือแสดงทั้งหมด) ส่วนที่ป้อนเวลาสิ้นสุด (ไม่ป้อนคือแสดงทั้งหมด) ปุ่มกดเพื่อขอดูข้อมูล แสดงเลขที่หน้า ปุ่มลูกศรขึ้น/ลง เพื่อเปลี่ยนหน้า แสดงรายการ Deal ของหลักทรัพย์ที่เกิดขึ้นตาม เวลา, ปริมาณ, ราคา, ราคาเปลี่ยนแปลง และ Percent ของราคา เปลี่ยนแปลง

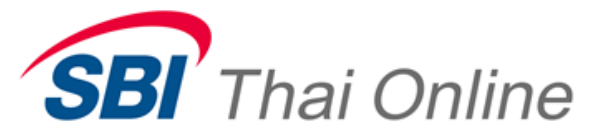

## 8.6. Watch List

จอ Watch List เป็นจอที่แสดงข้อมูลที่จำเป็นโดยแสดงเป็นรายหลักทรัพย์ ดังภาพ

| Add Symbol |        |          |       |           |        |          |             | Watch List  |
|------------|--------|----------|-------|-----------|--------|----------|-------------|-------------|
| SYMBOL     | LAST   | PRIOR    | CHG   | VOL       | BID    | ASK      | VOL         | VOLUME      |
| SCB        | 170.50 | 170.00   | +0.50 | 126,500   | 170.50 | 171.00   | 127,500     | 3,914,200   |
| BBL        |        | 204.00   |       | 324,300   |        |          | 279,800     | 2,769,700   |
| тмв        | 2.28   | 2.28     |       | 10,597 T  |        | 2.30     | 14,594,700  | 62,017,800  |
| FSS        | 5.00   | 4.98     | +0.02 | 25,700    | 5.00   | 5.05     | 56,100      | 688,900     |
| CGS        | 1.30   | 1.29     | +0.01 | 1,443,900 | 1.29   | 1.30     | 149,500     | 5,937,500   |
| KBANK      | 190.00 | 186.00   | +4.00 | 184,400   | 189.50 | 190.00   | 42,700      | 6,089,300   |
| TRUE       |        | 6.60     |       | 1,077,300 |        | 6.60     | 155,200     | 42,387,700  |
| AIM        | 0.58   | 0.52     | +0.06 | 8,908,900 | 0.57   | 0.58     | 5,161,500   | 134,983,900 |
| Q-CON      | 11.30  | 11.10    | +0.20 | 300       | 11.20  | 11.30    | 300         | 10,900      |
| TAPAC      | 2.40   | 2.38     | +0.02 | 2,200     | 2.40   | 2.42     | 13,300      | 124,900     |
| RAM        |        | 1,850.00 |       | 50        |        | 1,996.00 | 50          |             |
| E          | 1.24   | 1.22     | +0.02 | 126,500   | 1.23   | 1.24     | 35,000      | 603,400     |
| IEC        | 0.04   | 0.04     |       | 3,332 M   | 0.03   | 0.04     | 1,475,667 T | 283,698,800 |
|            |        |          |       |           |        |          |             |             |

กดเพิ่มชื่อหลักทรัพย์ โดยกด Add Symbol ดังภาพ

| Add Symbol | <i>h</i> |        |       |           |        |        |            | Watch List |
|------------|----------|--------|-------|-----------|--------|--------|------------|------------|
| SYMBOL     | LAST     | PRIOR  | CHG   | VOL       | BID    | ASK    | VOL        | VOLUME     |
| SCB        | 170.50   | 170.00 | +0.50 | 126,500   | 170.50 | 171.00 | 127,500    | 3,914,200  |
|            |          | 204.00 |       | 324,300   |        |        | 279,800    | 2,769,700  |
| тмв        | 2.28     | 2.28   |       | 10,597 T  |        | 2.30   | 14,594,700 | 62,017,800 |
| FSS        | 5.00     | 4.98   | +0.02 | 25,700    | 5.00   | 5.05   | 56,100     | 688,900    |
| CGS        | 1.30     | 1.29   | +0.01 | 1,443,900 | 1.29   | 1.30   | 149,500    | 5,937,500  |
| KBANK      | 190.00   | 186.00 | +4.00 | 184,400   | 189.50 | 190.00 | 42,700     | 6,089,300  |

1.1. สามารถ Link กับจออื่นๆได้โดยเลือกสีตามข้อ 6.4 การ Link หน้าต่าง ซึ่งจอ Watch list สามารถกดชื่อหุ้นและLink ไปจอ อื่นๆได้ตามที่ add ดังภาพ

| Add Symbol |        |          |       |           |        |          |             | Watch List  |            |           |         |         | Instrum              | ent Infor | nation   |
|------------|--------|----------|-------|-----------|--------|----------|-------------|-------------|------------|-----------|---------|---------|----------------------|-----------|----------|
| SYMBOL     | LAST   | PRIOR    | CHG   | VOL       | BID    | ASK      | VOL         | VOLU IE     | ES R       |           |         |         |                      |           |          |
| SCB        | 171.50 | 170.00   | +1.50 | 103,900   | 171.00 | 171.50   | 129,400     | 4,130,5\0   | TIME LIGIN | CVDUC C   | CUDITIE |         |                      |           |          |
|            |        | 204.00   |       | 322,800   |        |          | 280,300     | 2,779,300   | EP .AN SIA | STRUS SI  | +0.02   | 5       | STA                  | TUS       |          |
| ГМВ        | 2.28   | 2.28     |       | 2,620,900 | 2.28   | 2.30     | 14,508,100  | 62,379,400  | 5.00       |           | +0.40%  | 6       | Ор                   | en1       |          |
| FSS        | 5.00   | 4.>      |       | 25,700    | 5.00   |          | 56,100      | 688,900     | CLOSE//    | AVG       | HI/LO   | OP1/OI  | P2 OP                | 3/P-CL CE | IL/FLOOR |
| Lus        | 1.30   | 1.29     | +0.01 | 1,443,900 | 1.29   | 1.30     | 299,500     | 5,937,500   | 4          | 1.98      | 5.10    |         |                      |           | 6.45     |
| KBANK      | 190.00 | 186.00   | +4.00 | 88,100    | 190.00 | 190.50   | 105,700     | 6,171,000   |            | 5.03      | 5.00    |         |                      |           | 3.50     |
| TRUE       | 6.60   | 6.60     |       | 73,500    | 6.60   | 6.65     | 1,825,500   | 42,554,400  |            | VOL       | VAL     | B-VO    | L/S-VOL              | CALL-V    | OL/DEAL  |
| AIM        | 0.58   | 0.52     | +0.06 | 8,908,900 | 0.57   | 0.58     | 5,266,900   | 134,983,900 |            | 3 465 590 | 900     |         | 235,700              | *         | 17,000   |
| Q-CON      | 11.30  | 11.10    | +0.20 | 300       | 11.20  | 11.30    | 300         | 10,900      |            | 5,405,560 |         | _       | 430,200              |           | 00       |
| ТАРАС      | 2.40   | 2.38     | +0.02 | 2,200     | 2.40   | 2.42     | 13,300      | 124,900     | VOL        | BID       | ASK     | VOL     | Time                 | Volume    | Price    |
| RAM        |        | 1,850.00 |       | 50        |        | 1,996.00 | 50          |             | 25,700     | 5.00      | 5.05    | 56,100  | 11:14:17             | 6,000     | 5.00     |
| E          | 1.24   | 1.22     | +0.02 | 126,500   | 1.23   | 1.24     | 35,000      | 603,400     | 129,500    | 4.98      | 5.10    | 75,000  | 11:09:23<br>11:09:23 | 5,000     | 5.00     |
| IEC        | 0.04   | 0.04     |       | 3,332 M   | 0.03   | 0.04     | 1,476,597 T | 283,698,800 | 23,400     |           | 5.15    | 139 500 | 11:09:23             | 900       | 5.00     |
|            |        |          |       |           |        |          |             |             | 10,000     |           | 5.25    | 112.000 | 11:09:23             | 1,000     | 5.00     |
|            |        |          |       |           |        |          |             |             | 10,000     |           |         |         | 11:09:23             | 1.200     | 5.00     |

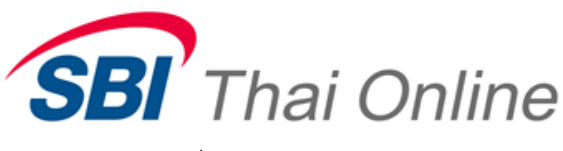

# ซึ่งประกอบไปด้วย

- Add Symbol
- Symbol Entry
- LastSale
- PIOR
- Change Price
- Bid / Ask
- BidVol / AskVol
- VOLUME
- Volume Bar

## 8.7. Ticker

จอ Ticker เป็นจอที่แสดงข้อมูลรายการซื้อ/ขาย ทั้งหมดของหลักทรัพย์ ดังภาพ

|          | ALL MARKET | •     | -      |          | × |
|----------|------------|-------|--------|----------|---|
| Symbol   | Vol        | Last  | %Chg   | Time     | Ĩ |
| PS       | 10,000     |       |        | 16:51:14 |   |
| AMATA    | 181,900    | 16.50 |        | 16:42:48 |   |
| AMATA    | 181,900    | 16.50 |        | 16:42:34 |   |
| CPALL    | 549,400    |       |        | 16:41:21 |   |
| PTT      | 450,000    |       |        | 16:40:03 |   |
| PTTGC    | 100,000    |       |        | 16:38:21 |   |
| DTAC-F   | 12,600     | 72.50 | +4.69% | 16:37:54 |   |
| SVI      | 739,300    |       |        | 16:37:50 |   |
| BH       | 107,500    | 49.00 | +2.08% | 16:37:50 |   |
| BBL-F    | 28,300     |       |        | 16:37:50 |   |
| TTA      | 984,500    |       |        | 16:37:50 |   |
| SPAL01CA | 23,500     |       |        | 16:37:50 |   |
| ROBINS   | 59,400     | 47.75 |        | 16:37:50 |   |
| PREB     | 100        | 3.94  | +0.51% | 16:37:50 |   |

# ประกอบไปด้วย

- Underlying Selector
- Symbol
- Vol
- LastSale
- Change
- Time

เป็น Input แบบ Drop Down เพื่อเลือกตลาดฯ แสดงหลักทรัพย์

แลดงหลกทรพย

- แสดงปริมาณหลักทรัพย์ที่ Matched
- แสดงราคาซื้อ/ขายล่าสุด
- แสดงราคาเปลี่ยนแปลง
- แสดง เวลาที่ Matched

ปุ่มกดเพื่อเพิ่มหลักทรัพย์ที่จะป้อน ส่วนที่ป้อนชื่อหลักทรัพย์ แสดงราคาซื้อ/ขายล่าสุด แสดงราคาปิด แสดงราคาเปลี่ยนแปลง แสดงปริมาณเสนอซื้อ/ขาย แสดงปริมาณซื้อ/ขาย แสดงปริมาณซื้อ/ขายรวมของหลักทรัพย์ เป็นรูป Bar ที่แสดงสัดส่วนของปริมาณซื้อ/ขาย

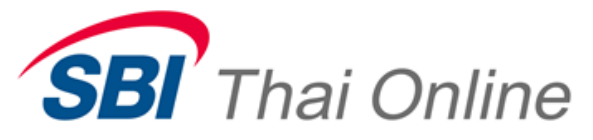

#### 8.8. Price List

ิ จอ Price List เป็นจอที่แสดงข้อมูลของหลักทรัพย์ โดยแสดงในรูปแบบรายราคา ดังภาพ

| TRUE       | 8          | TRUE COR  | PORATION PL | JBLIC      |         |            |            | 3              |
|------------|------------|-----------|-------------|------------|---------|------------|------------|----------------|
| B-Volume   | Deal       | Bid       | Price       | Ask        | S-Deal  | S-Volume   | C-Volume   | C-Deal 🔺 🖇     |
|            |            |           |             | 9,119,700  |         |            |            |                |
|            |            |           |             | 14,362,500 |         |            |            |                |
|            |            |           |             | 13,851,100 |         |            |            |                |
|            |            |           |             | 11,318,800 |         |            |            |                |
|            |            |           |             | 11,104,100 |         |            |            |                |
| 201,400    | 30         | 98,900    |             |            |         |            | 13,871,300 | 1              |
| 25,831,000 | 766        | 4,208,600 |             |            | 599     | 19,434,100 | 328,700    | 1              |
| 203        | 7          | 6,719,800 |             |            | 49      | 2,582,847  | 338,500    | 1 🔻            |
| B-Deal     | B-Volume   |           | B-Value     | B-Avg      | %Buy    | M-Deal     | M-Volume   | M-Value        |
| 803        | 26,032,603 | 86,43     | 2,265.90    | 3.32       | +41.59% | 1,443      | 62,587,700 | 208,014,194.00 |
| S-Deal     | S-Volume   |           | S-Value     | S-Avg      | %Sell   | B-Deal     | B-Volume   | B-Value        |
| 652        | 22,017,098 | 73,04     | 5,102.38    | 3.32       | +35.17% |            |            |                |
| C-Deal     | C-Volume   |           | C-Value     | C-Avg      | %Call   | O-Deal     | O-Volume   | O-Value        |
| 3          | 14,538,500 | 48,53     | 8,476.00    | 3.34       | +23.22% | 15         | 1650.28    | 501            |

# ซึ่งประกอบไปด้วย

| Symbol Entry |  |
|--------------|--|
|--------------|--|

- Symbol Name
- B-Volume / S-Volume
- DEAL
- Bid / Ask
- Price
- C-Volume
- C-Deal
- B-DEAL
- B-Volume
- B-Value
- B-Avg
- %Buy
- S-DEAL
- S-Volume
- S-Value

ส่วนที่ป้อนชื่อหลักทรัพย์ แสดงชื่อหลักทรัพย์ แสดงปริมาณซื้อ/ขายของหลักทรัพย์ ณ.ราคานั้น แสดงจำนวน Deal ซื้อ/ขายของหลักทรัพย์ ณ.ราคานั้น แสดง List ของราคา แสดงปริมาณหลักทรัพย์ในช่วง Call Market หรือไม่ระบุ Side ณ.ราคานั้น

แสดงจำนวน Deal ของหลักทรัพย์ในช่วง Call Market หรือไม่ระบุ Side ณ.ราคานั้น

แสดงจำนวน Deal ฝั่งซื้อรวมของหลักทรัพย์ แสดงปริมาณซื้อรวมของหลักทรัพย์ แสดงมูลค่าซื้อรวมของหลักทรัพย์ แสดงราคาซื้อเฉลี่ยของหลักทรัพย์ แสดง Percent Volume ของฝั่งซื้อ แสดงจำนวน Deal ฝั่งขายรวมของหลักทรัพย์ แสดงปริมาณขายรวมของหลักทรัพย์

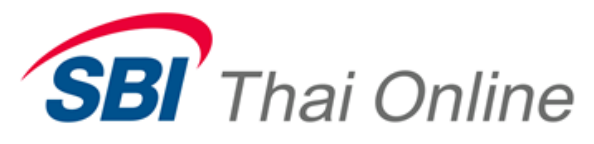

- S-Avg
- %Sell
- C-DEAL
- C-Volume
- C-Value
- C-Avg
- %Call
- M-DEAL
- M-Volume
- M-Value
- B-DEAL
- B-Volume
- B-Value
- O-DEAL
- O-Volume
- O-Value

## 8.9. Intra-Day Graph

แสดงราคาขายเฉลี่ยของหลักทรัพย์ แสดง Percent Volume ของฝั่งขาย แสดงจำนวน Deal ฝั่งCall-Market รวมของหลักทรัพย์ แสดงปริมาณ Call-Market รวมของหลักทรัพย์ แสดงมูลค่า Call-Market รวมของหลักทรัพย์ แสดงราคา Call-Market เฉลี่ยของหลักทรัพย์ แสดง Percent Volume ของฝั่ง Call-Market แสดงจำนวน Deal รวมของ Main Board แสดงปริมาณรวมของ Main Board แสดงมูลค่ารวมของ Main Board แสดงจำนวน Deal รวมของ Biglot Board แสดงปริมาณรวมของ Biglot Board แสดงมูลค่ารวมของ Biglot Board แสดงจำนวน Deal รวมของ Oddlot Board แสดงปริมาณรวมของ Oddlot Board แสดงมูลค่ารวมของ Oddlot Board

็จอ Intra-Day Graph เป็นจอที่แสดงกราฟเพื่อสรุปภาพรวมของราคาและปริมาณ ซื้อ/ขาย ณ.ขณะนั้น ดังภาพ

โดยสามารถเพิ่มชื่อหลักทรัพย์โดยกด Add Symbol และสามารถเพิ่มชื่อหลักทรัพย์ได้สูงสุด 5 ตัวในจอเดียวกัน

| Add S              | ymbol   |            |       |       | Intra  | iday Gi | raph  |
|--------------------|---------|------------|-------|-------|--------|---------|-------|
| S501               | /113    | S          | 50U13 |       | S50Z13 |         |       |
| 922                | 7       |            |       |       |        |         |       |
| 920 -              | 1       |            |       |       |        |         |       |
| 918 -              |         |            |       |       |        |         |       |
| ₽ <sup>916 -</sup> |         |            |       |       |        |         |       |
| 8 914 -            |         |            |       |       |        |         |       |
| 912 -              |         |            |       |       |        |         |       |
| 910 -              |         |            |       |       |        |         |       |
| 908 -              | -U      |            |       |       |        |         |       |
| < 600              | - ha AI | <u>ц</u> . |       |       |        |         |       |
| 9<br>1<br>300      |         |            |       |       |        |         |       |
| π<br>0.            |         | · •        |       |       |        |         |       |
|                    | 10:00   | 12:00      | 14:00 | 16:00 | 18:00  | 20:00   | 22:00 |

# ซึ่งประกอบไปด้วย (มีต่อ)

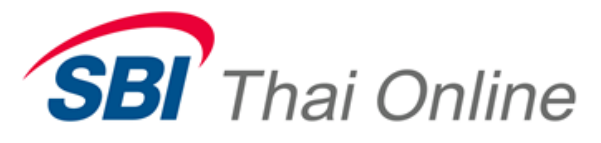

- Symbol Entry
- Symbol Name
- แกน Price (ตั้ง)
- แกน VOLUME (ตั้ง)
- แกน เวลา (นอน)
- 8.10. Market Indicator

ส่วนที่ป้อนชื่อหลักทรัพย์ แสดงชื่อหลักทรัพย์ แสดงราคา แสดงปริมาณซื้อ/ขาย แสดงเวลา

จอ Market Indicator เป็นจอที่แสดงมูลค่าการซื้อขายหลักทรัพย์ในแต่ละช่วงเวลาของวัน ดังภาพ

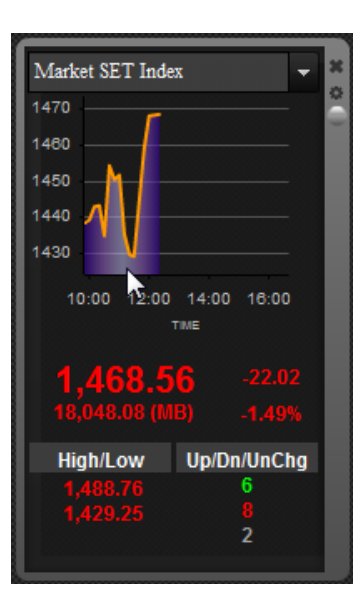

# ประกอบไปด้วย

- Underlying Selector
- Symbol
- แกน VOLUME (ตั้ง)
- แกน เวลา (นอน)
- Index
- IndexVal
- IndexChange
- %IndexChange
- High/Low
- Up/Dn/UnChg

เป็น Input แบบ Drop Down เพื่อเลือกตลาดฯ แสดงชื่อหลักทรัพย์ แสดงดัชนีการซื้อ/ขาย แสดงดัชนีการซื้อ/ขาย แสดงมูลค่ารวมของดัชนีการซื้อ/ขายหลักทรัพย์ แสดงดัชนีเปลี่ยนแปลงเทียบดัชนีปิด แสดง Percent ของดัชนีเปลี่ยนแปลงเทียบดัชนีปิด แสดงราคาซื้อ/ขายที่ สูง/ต่ำ สุด ณ.ขณะนั้น แสดงจำนวนหุ้นที่ สูงขึ้น ต่ำลง และไม่เปลี่ยนแปลง

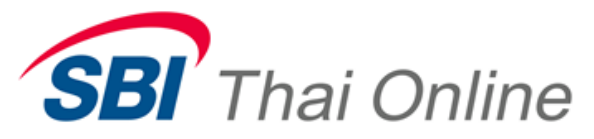

#### 8.11. Sector Indicator

จอ Sector Indicator เป็นจอที่สดงลำดับของกลุ่มธุรกิจที่มีมูลค่าการซื้อ/ขายในแต่ละวัน ดังภาพ

| Sector Indica | tor       | Market SET 1 | Index     |         | -          | PAGE 1            | ×            |
|---------------|-----------|--------------|-----------|---------|------------|-------------------|--------------|
| Symbol        | Prior     | Index        | Change    | %Change | AccVol     | AccVal            | %MarketVal 🚆 |
| .foreign      |           |              |           |         | 22,414,360 | 17,640,101,320.00 | 97.74%       |
| .BANK         | 545.67    | 589.42       | +43.75    | +8.02%  | 2,270,800  | 367,042,800.00    | 2.03%        |
| .ENERG        |           |              | -1,820.72 |         |            |                   | 0.11%        |
| .FIN          |           |              |           |         |            |                   | 0.08%        |
| .ICT          |           |              |           |         |            |                   | 0.03%        |
| .FOOD         |           |              |           |         |            |                   | 0.00%        |
| .CONMAT       | 10,055.46 | 10,061.68    | +6.22     | +0.06%  | 13,000     | 747,250.00        | 0.00%        |
| .TRANS        | 167.08    | 172.79       | +5.71     | +3.42%  | 7,300      | 250,580.00        | 0.00%        |
| .PROP         | 294.32    | 294.32       |           |         | 1,000,000  | 100,000.00        | 0.00%        |
| .warrntf      |           |              |           |         | 40,000     | 39,912.00         | 0.00%        |
| .AGRI         | 190.81    | 190.81       |           |         |            |                   |              |
| .AUTO         | 531.10    | 531.10       |           |         |            |                   |              |
| .COMM         | 32,515.42 | 32,515.42    |           |         |            |                   |              |
| .ETRON        | 751.77    | 751.77       |           |         |            |                   |              |

เป็น Input แบบ Drop Down เพื่อเลือกตลาดฯ

แสดงเลขที่หน้า

แสดงชื่อหลักทรัพย์

แสดงดัชนีของวันปัจจุบัน

แสดงดัชนีเปลี่ยนแปลง

แสดงปริมาณรวมของหลักทรัพย์

แสดงมูลค่ารวมของหลักทรัพย์

ปุ่มลูกศรขึ้น/ลง เพื่อเปลี่ยนหน้า

แสดงดัชนีของวันทำการล่าสุดย้อนหลัง

แสดง Percent ของดัชนีเปลี่ยนแปลงเทียบราคาปิด

แสดง Percent ของมูลค่าการเปลี่ยนแปลงตลาด

## ประกอบไปด้วย

- Underlying Selector
- PAGE
- Up/Down Arrow
- Symbol
- Prior
- Index
- Change
- %Change
- AccVol
- AccVal
- %MarketVal
- 8.12. Advertisement

จอ Advertisement เป็นจอที่แสดงการประกาศซื้อ/ขายหลักทรัพย์ ดังภาพ

| S    | /mbol  |        |        |      | Adv   | vertisen | nent     |             | PAGE 1 🔻 🔻           |
|------|--------|--------|--------|------|-------|----------|----------|-------------|----------------------|
| Side | Symbol | Price  | Volume | Brk# | Board | l Status | Time     | Telephone   | MKT ADV NO           |
| В    | N-PARK | 0.10   | 100    | 90   | М     | С        | 14:53:22 | 9279        | ON-1-1372146802333-1 |
| В    | BBL    | 100.00 | 200    | 90   | M     | N        | 14:43:27 | 02-123-4567 | ON-1-1372146207582-1 |
| В    | BBL    | 150.00 | 1,000  | 90   | М     | N        | 14:40:54 | 02-999-9999 | ON-1-1372146054955-1 |
| B    | AEC    | 18.00  | 10,000 | 38   | M     | С        | 14:05:17 | 023198548   | ON-1-1372143917623-1 |
| B    | BBL    | 300.00 | 20,000 | 38   | M     | С        | 13:57:30 | 021234567   | ON-1-1372143450770-1 |
| В    | N-PARK | 0.10   | 1,000  | 90   | M     | С        | 13:20:47 | 022222222   | ON-1-1372141400505-1 |
| В    | N-PARK | 0.10   | 1,000  | 90   | М     | N        | 13:20:47 | 022222222   | ON-1-1372141247258-1 |

Thai Summit Tower 31<sup>st</sup> Fl., 1768 New Petchburi Rd., Bangkapi, Huaykwang, Bangkok 10310 1768 อาคารไทยซัมมิท ทาวเวอร์ ชั้น 31 ถนนเพชรบุรีตัดใหม่ แขวงบางกะปี เขตห้วยขวาง กรุงเทพฯ 10310

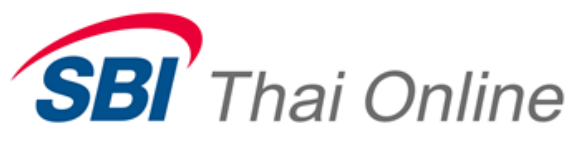

## ประกอบไปด้วย

- Symbol Entry
- PAGE
- Up/Down Arrow
- Side
- Symbol Name
- Price
- Volume
- Brk#
- Board
- Status
- Time
- Telephone
- MKT ADV NO

#### 8.13. Historical

็จอ Historical ป็นจอแสดงราคาหลักทรัพย์ย้อนหลังเพื่อเปรียบเทียบกับราคาปัจจุบัน

| BBL        |        |        |        | B      | ANGKOK  | BANK PUB | LIC CO., |        |             | PAGE 2 人 💙 🔹      |                   |   |
|------------|--------|--------|--------|--------|---------|----------|----------|--------|-------------|-------------------|-------------------|---|
|            |        |        | Last   | Chang  | je '    | %Change  | La       | stVol  | M-Deal      | M-Volume          | M-Value           | 0 |
|            | )AY-   |        |        |        |         |          |          |        | 2,690       | 5,883,500         | 1,156,446,050     | 1 |
| Date       | High   | Low    | Open   | Close  | Chg     |          | Volume   |        | Value       | BuyValue          | SellValue         |   |
| 04/02/2013 |        |        |        |        |         |          |          |        |             |                   | 12,445,500,000.00 |   |
| 31/01/2013 | 212.00 | 207.00 | 208.00 | 210.00 | +15.50  |          | ,765,600 | 37,389 | ,200,000.00 | 20,169,000,000.00 | 17,157,400,000.00 |   |
| 29/01/2013 |        |        | 193.00 | 194.50 |         |          | ,863,900 | 31,383 | ,800,000.00 | 18,879,850,000.00 | 12,445,500,000.00 |   |
| 28/01/2013 | 197.00 | 193.00 | 193.00 | 194.50 |         | 3        | ,863,900 | 31,383 | ,800,000.00 | 18,879,850,000.00 | 12,445,500,000.00 |   |
| 25/01/2013 | 197.00 | 193.00 | 193.00 | 194.50 | +15.50  |          | ,863,900 | 31,383 | ,800,000.00 | 18,879,850,000.00 | 12,445,500,000.00 |   |
| 26/11/2012 |        |        |        |        |         |          |          |        |             |                   | 455,815,000.00 T  |   |
| 12/11/2012 |        |        |        |        |         |          |          |        |             |                   | 859,335,000.00 T  |   |
| 09/11/2012 | 200.00 | 140.00 | 200.00 | 200.00 | +21.50  | 49       | ,205,900 | 711,11 | 6,250.00 M  | 572,049,155.00 M  | 139,047,195.00 M  |   |
| 06/11/2012 | 203.00 | 150.00 | 178.00 | 178.50 | +178.48 | 1        | ,483,100 | 25,79  | 0,665.00 M  | 3,999,845.00 M    | 9,546,250.00 M    |   |
| 28/06/2012 | 0.03   | 0.01   | 0.03   | 0.02   |         |          | 189,100  | 403    | ,400,000.00 | 204,800,000.00    | 43,800,000.00     |   |
| 27/06/2012 | 300.00 | 0.01   | 300.00 | 0.02   | +0.01   | 67       | ,348,500 | 105,81 | 4,885.00 M  | 63,684,707.20 M   | 41,422,595.80 M   |   |
| 25/06/2012 |        |        |        |        |         |          |          |        |             |                   | 111,369,945.00 M  |   |

# ประกอบไปด้วย

- Symbol Entry
- PAGE
- Up/Down Arrow
- Last
- Change
- %Change

ส่วนที่ป้อนชื่อหลักทรัพย์ แสดงเลขที่หน้า ปุ่มลูกศรขึ้น/ลง เพื่อเปลี่ยนหน้า แสดงราคาหลักทรัพย์ล่าสุด แสดงราคาเปลี่ยนแปลงเทียบกับราคาปิด แสดง Percent ของราคาเปลี่ยนแปลงเทียบราคาปิด

ส่วนที่ป้อนสื่อหลักทรัพย์

ปุ่มลูกศรขึ้น/ลง เพื่อเปลี่ยนหน้า

แสดงเลขที่หน้า

แสดงชื่อหลักทรัพย์

ราคาหลักทรัพย์

รหัสโบรกเกอร์

ปริมาณหลักทรัพย์

กระดานหลักทรัพย์

สถานะของหลักทรัพย์

เวลาที่ประกาศซื้อ/ขายหลักทรัพย์

เบอร์โทรศัพท์ติดต่อเพื่อซื้อ/ขาย

เลขที่อ้างอิงการประกาศสื้อ/ขาย

ฝั่งซื้อ/ขาย

Thai Summit Tower 31<sup>st</sup> Fl., 1768 New Petchburi Rd., Bangkapi, Huaykwang, Bangkok 10310 1768 อาคารไทยซัมมิท ทาวเวอร์ ชั้น 31 ถนนเพชรบุรีดัดใหม่ แขวงบางกะปิ เขตหัวยขวาง กรุงเทพฯ 10310

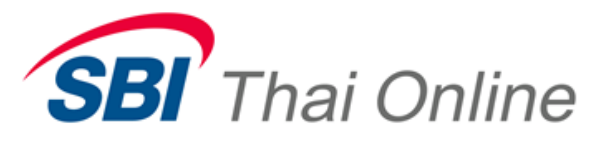

- LastVol
- M-Deal
- M-Volume
- M-Value
- Date
- High
- Low
- Open
- Close
- Chg
- Volume
- Value
- BuyValue
- SellValue

## 8.14. Instrument Information Odd Lot (Full)

็จอ Instrument Information เป็นจอที่แสดงข้อมูลหลักทรัพย์เป็นรายหลักทรัพย์แบบย่อ ดังภาพ

|                                          |        | Ins   | trumen | t Inform | ation  | (Odd Lot)   |  |  |
|------------------------------------------|--------|-------|--------|----------|--------|-------------|--|--|
| BBL                                      |        |       |        |          |        |             |  |  |
| BANGKOK BANK PUBLIC CO., STATUS<br>Open2 |        |       |        |          |        |             |  |  |
| CLOSE/A                                  | VG     | HI/LO | OP1/OP | 2 OP3    | B/P-CL | CEIL/FLOOR  |  |  |
| 188                                      | .00    |       |        |          |        | 299.00      |  |  |
|                                          |        |       |        | *        |        | 161.00      |  |  |
|                                          | VOLA   | /AL   | B-VOL  | _/S-VOL  | CA     | LL-VOL/DEAL |  |  |
|                                          |        |       |        |          |        |             |  |  |
| Vol                                      | BID    | ASK   | Vol    | Time     | Volu   | me Price    |  |  |
| 78                                       | 254.00 |       |        |          |        |             |  |  |
| 10                                       | 248.00 |       |        |          |        |             |  |  |

แสดงปริมาณรวมของของหลักทรัพย์ล่าสุด

แสดงจำนวนของหลักทรัพย์บนที่ถูกจับคู่

แสดงปริมาณรวมของหลักทรัพย์ถูกจับคู่

แสดงวันที่ซื้อ/ขายหลักทรัพย์

แสดงราคาต่ำสุดหลักทรัพย์

แสดงราคาเปิดของหลักทรัพย์

แสดงราคาปิดของหลักทรัพย์

แสดงปริมาณรวมของหลักทรัพย์

แสดงมูลค่าการซื้อของหลักทรัพย์

แสดงมูลค่าการขายของหลักทรัพย์

แสดงมูงค่ารวมของหลักทรัพย์

แสดงราคาเปลี่ยนแปลงของหลักทรัพย์

แสดงราคาสูงสุดของหลักทรัพย์

แสดงมูลค่ารวมของหลักทรัพย์บนที่ถูกจับคู่

ซึ่งประกอบไปด้วยข้อมูลแบบเดียวกับจอ Instrument Information (ดูรายละเอียดที่จอ Instrument Information)

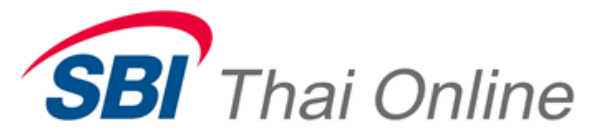

8.15. Instrument Information Odd Lot (Half)

จอ Instrument Information เป็นจอที่แสดงข้อมูลหลักทรัพย์เป็นรายหลักทรัพย์แบบย่อ ดังภาพ

| BBL<br>BANGKOK BA | NK PUBLIC CO., | Vol<br>78 | BID<br>254.00 | ASK | STATUS<br>Open2<br>Vol |
|-------------------|----------------|-----------|---------------|-----|------------------------|
| PRIOR             | HIGH           | 10        | 248.00        |     |                        |
| 188.00<br>VOLUME  | AVG            |           |               |     |                        |
| VALUE             | LOW            |           |               |     |                        |

ซึ่งประกอบไปด้วยข้อมูลแบบเดียวกับจอ Instrument Information (ดูรายละเอียดที่จอ Instrument Information)

## 8.16. Most Active by Value

็จอ Most Active by Value เป็นจอที่แสดงลำดับของหลักทรัพย์ที่มีมูลค่าการซื้อ/ขายสูงสุด ดังภาพ

| Most Active | e By Value       | SET        |             |        |        | -       | PAGE    | 1 🔻    |        |
|-------------|------------------|------------|-------------|--------|--------|---------|---------|--------|--------|
| Symbol      | MainAccVal       | %MarketVal | MainAccVol  | Last   | Change | %Change | MainAvg | High   | Low    |
| РТТ         | 1,400,124,100.00 |            | 3,907,500   | 358.00 |        | -0.28%  | 358.32  | 360.00 | 356.00 |
| IVL         | 1,358,257,250.00 | 5.38%      | 34,665,100  | 39.25  | +1.25  | +3.29%  | 39.18   | 40.00  | 38.50  |
| PTTGC       | 1,140,781,975.00 | 4.55%      | 15,326,200  | 74.50  | +1.50  | +2.05%  | 74.43   | 75.00  | 73.00  |
| CPF         | 918,775,825.00   | 3.65%      | 24,846,500  | 36.75  | +0.25  | +0.68%  | 36.98   | 37.25  | 36.50  |
| JAS         | 839,701,416.00   |            | 319,255,700 | 2.64   | -0.20  |         | 2.63    |        | 2.58   |
| DTAC        | 837,561,000.00   |            |             | 72.00  | -12.00 |         |         |        | 71.75  |
| BANPU       | 733,597,600.00   | 2.90%      | 1,131,400   | 644.00 | +26.00 | +4.21%  | 648.40  | 656.00 | 642.00 |
| ESSO        | 696,869,500.00   | 2.76%      | 48,828,500  | 14.20  | +1.10  | +8.40%  | 14.27   | 14.50  | 14.10  |
| SCC         | 641,408,900.00   |            | 1,810,900   | 353.00 | -6.00  |         |         | 358.00 | 352.00 |
| SCB         | 613,241,850.00   |            | 4,748,700   | 128.00 | -18.00 |         | 129.14  | 130.50 | 127.50 |
| SIRI        | 602,784,372.00   | 2.39%      | 280,806,100 | 2.16   | +0.22  | +11.34% | 2.15    | 2.20   | 2.00   |
| THCOM       | 590,091,850.00   |            | 43,180,800  |        |        | -8.05%  | 13.67   | 13.90  | 13.30  |
| PTTEP       | 560,761,950.00   | 2.22%      | 3,046,700   | 183.00 | +4.00  | +2.23%  | 184.06  | 185.00 | 182.50 |
| STA         | 513,566,520.00   | 2.03%      | 23,396,600  | 21.80  | +0.50  | +2.35%  | 21.95   | 22.20  | 21.80  |

ประกอบไปด้วย

- Underlying Selector
- PAGE
- Up/Down Arrow
- Symbol
- MainAccVal
- %MarketVal
- MainAccVol
- LastSale

เป็น Input แบบ Drop Down เพื่อเลือกตลาดฯ แสดงเลขที่หน้า ปุ่มลูกศรขึ้น/ลง เพื่อเปลี่ยนหน้า แสดงชื่อหลักทรัพย์ แสดงมูลค่ารวมของหลักทรัพย์บน Main Board แสดง Percent ของมูลค้ารวมของหลักทรัพย์ แสดงปริมาณรวมของของหลักทรัพย์ แสดงราคาซื้อ/ขายล่าสุด

Thai Summit Tower 31<sup>st</sup> Fl., 1768 New Petchburi Rd., Bangkapi, Huaykwang, Bangkok 10310 1768 อาคารไทยซัมมิท ทาวเวอร์ ชั้น 31 ถนนเพชรบุรีตัดใหม่ แขวงบางกะปี เขตห้วยขวาง กรุงเทพฯ 10310

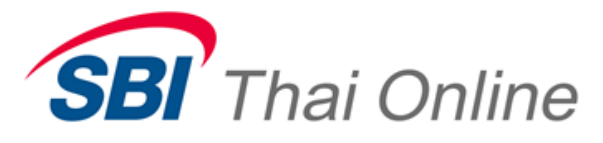

- Change
- %Change
- MainAvg
- High/Low
- 8.17. Most Active by Volume

- แสดงราคาเปลี่ยนแปลง
- แสดง Percent ของราคาเปลี่ยนแปลงเทียบราคาปิด
- แสดงราคาเฉลี่ย
- แสดงราคาซื้อ/ขายที่ สูง/ต่ำ สุด ณ.ขณะนั้น

ิ จอ Most Active by Volume เป็นจอที่แสดงลำดับของหลักทรัพย์ที่มีปริมาณการซื้อ/ขายสูงสุด ดังภาพ

| Most Active | e By Volume | SET            |            |      |        | -       | PAGE 1  | <b>V</b> |      |
|-------------|-------------|----------------|------------|------|--------|---------|---------|----------|------|
| Symbol      | MainAccVol  | MainAccVal     | %MarketVal | Last | Change | %Change | MainAvg | High     | Low  |
| N-PARK      | 738,149,300 | 14,999,862.00  | +0.06%     | 0.02 |        |         | 0.02    | 0.03     | 0.02 |
| GSTEEL      | 530,544,800 | 221,450,994.00 | +0.88%     | 0.44 | -0.03  |         | 0.42    | 0.44     | 0.38 |
| GJS         | 491,790,600 | 78,986,410.00  | +0.31%     | 0.18 | +0.02  | +12.50% | 0.16    | 0.18     | 0.14 |
| KMC         | 418,946,700 | 212,550,054.00 | +0.84%     | 0.48 | +0.05  | +11.63% | 0.51    | 0.55     | 0.47 |
| SIRI-W1     | 418,337,000 | 386,081,569.00 |            | 0.94 | -0.08  | -7.84%  | 0.92    | 0.97     | 0.81 |
| JAS         | 319,255,700 | 839,701,416.00 | +3.32%     | 2.64 | -0.20  | -7.04%  | 2.63    |          |      |
| SIRI        | 280,806,100 | 602,784,372.00 | +2.39%     | 2.16 | +0.22  | +11.34% | 2.15    | 2.20     | 2.00 |
| QH          | 176,414,300 | 329,793,534.00 | +1.31%     | 1.88 | +0.05  | +2.73%  | 1.87    | 1.91     | 1.82 |
| BTS         | 145,608,500 | 109,031,297.00 | +0.43%     |      | -0.02  | -2.63%  |         |          | 0.72 |
| тмв         | 132,098,100 | 230,205,449.00 | +0.91%     |      | -0.04  |         |         |          | 1.72 |
| SSI         | 83,954,000  | 65,138,040.00  | +0.26%     |      | -0.01  | -1.27%  |         |          |      |
| BLAND       | 67,017,700  | 46,966,735.00  | +0.19%     | 0.70 | +0.02  | +2.94%  | 0.70    | 0.71     | 0.69 |
| IRPC        | 65,328,000  | 306,859,464.00 | +1.21%     |      | -0.02  | -0.42%  |         | 4.72     | 4.60 |
| TRUE        | 62,587,700  | 208,014,194.00 | +0.82%     |      | -0.24  | -6.70%  | 3.32    |          | 3.28 |

ประกอบไปด้วย

- Underlying Selector
- PAGE
- Up/Down Arrow
- Symbol
- MainAccVol
- MainAccVal
- %MarketVal
- LastSale
- Change
- %Change
- MainAvg
- High/Low

เป็น Input แบบ Drop Down เพื่อเลือกตลาดฯ แสดงเลขที่หน้า ปุ่มลูกศรขึ้น/ลง เพื่อเปลี่ยนหน้า แสดงชื่อหลักทรัพย์ แสดงปริมาณรวมของของหลักทรัพย์ แสดงมูลค่ารวมของหลักทรัพย์บน Main Board แสดง Percent ของมูลค้ารวมของหลักทรัพย์ แสดงราคาซื้อ/ขายล่าสุด แสดงราคาเปลี่ยนแปลง แสดง Percent ของราคาเปลี่ยนแปลงเทียบราคาปิด แสดงราคาเฉลี่ย

แสดงราคาซื้อ/ขายที่ สูง/ต่ำ สุด ณ.ขณะนั้น

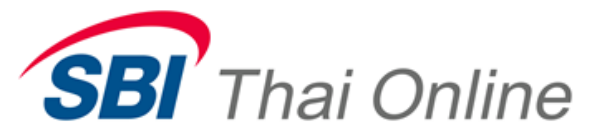

#### 8.18. Most Swing

็จอ Most Swingเป็นจอที่แสดงลำดับของหลักทรัพย์ที่มี Percent ของผลต่างราคาสูงสุด ดังภาพ

| Most Swing | Most Swing |                 |       |       |       |        | -       | PAGE 1      | <b>V</b>       |
|------------|------------|-----------------|-------|-------|-------|--------|---------|-------------|----------------|
| Symbol     | Swing      | %Swg            | High  | Low   | Last  | Change | MainAvg | MainAccVol  | MainAccVal     |
| BLA13CB    | 0.01       | 100.00%         | 0.07  | 0.06  | 0.07  | +0.06  | 0.06    | 250,100     | 15,507.00      |
| BLAND-W2   | 0.02       | 66.6 <b>7</b> % | 0.04  | 0.02  | 0.04  | +0.01  | 0.04    | 569,900     | 19,982.00      |
| PTTG06PA   | 0.19       | 65.52%          | 0.39  | 0.20  | 0.39  | +0.10  | 0.38    | 45,100      | 17,009.00      |
| N-PARK     | 0.01       | 50.00%          | 0.03  | 0.02  | 0.02  |        | 0.02    | 738,149,300 | 14,999,862.00  |
| TSTH-W1    | 0.01       | 50.00%          | 0.03  | 0.02  | 0.03  | +0.01  | 0.02    | 128,700     | 3,160.00       |
| SCB08PA    | 0.03       | 42.86%          | 0.36  | 0.33  | 0.36  | +0.29  | 0.35    | 1,308,000   | 459,780.00     |
| PTTG01PA   | 0.02       | 40.00%          | 0.12  | 0.10  | 0.11  | +0.06  | 0.11    | 3,138,800   | 355,010.00     |
|            | 2.05       |                 | 6.65  | 4.60  |       | -0.60  |         |             | 58,135.00      |
| SGP        | 5.30       | 34.42%          | 17.10 | 11.80 | 16.50 | +1.10  | 16.73   | 11,537,100  | 193,031,470.00 |
| CGS-W5     | 0.05       |                 |       |       |       | -0.01  |         | 1,709,500   | 256,425.00     |
| BTS-W2     | 80.0       | 30.77%          | 0.25  | 0.17  | 0.24  | -0.02  | 0.24    | 38,497,500  | 9,240,743.00   |
|            | 0.82       | 30.60%          | 2.64  | 1.82  | 2.60  | -0.08  | 2.61    | 76,300      | 199,008.00     |
| TCJ-W1     | 0.94       | 29.94%          | 3.98  | 3.04  | 3.60  | +0.46  | 3.71    | 17,994,100  | 66,797,230.00  |
|            | 0.79       | 28.83%          | 2.60  | 1.81  | 2.60  |        | 2.60    | 156,400     | 405,940.00     |

# ประกอบไปด้วย

- Underlying Selector
- PAGE
- Up/Down Arrow
- Symbol
- Swing
- %Swing
- High/Low
- LastSale
- Change
- MainAvg
- MainAccVol
- MainAccVal

- เป็น Input แบบ Drop Down เพื่อเลือกตลาดฯ
- แสดงเลขที่หน้า
- ปุ่มลูกศรขึ้น/ลง เพื่อเปลี่ยนหน้า
- แสดงชื่อหลักทรัพย์
- แสดงผลต่างของราคา High และ Low
- แสดง Percent ของผลต่างของราคาเทียบกับราคาปิด
- แสดงราคาซื้อ/ขายที่ สูง/ต่ำ สุด ณ.ขณะนั้น
- แสดงราคาซื้อ/ขายล่าสุด
- แสดงราคาเปลี่ยนแปลง
- แสดงราคาเฉลี่ย
- แสดงปริมาณรวมของของหลักทรัพย์
- แสดงมูลค่ารวมของหลักทรัพย์บน Main Board

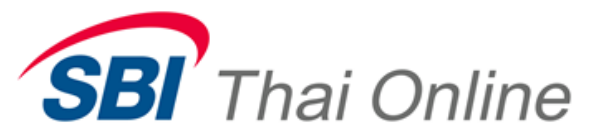

#### 8.19. Most Active Gainer

ิจอ Most Activeเป็นจอที่แสดงลำดับของหลักทรัพย์ที่มี Percent ของการเปลี่ยนแปลงราคาเพิ่มขึ้นสูงสุด ดังภาพ

| Most Active | Gainer |        | SET      |            |              | -          | PAGE 1  | <b>V</b> |       |
|-------------|--------|--------|----------|------------|--------------|------------|---------|----------|-------|
| Symbol      | Last   | Change | %Change  | MainAccVol | MainAccVal   | %MarketVal | MainAvg | High     | Low   |
| BLA13CB     | 0.07   | +0.06  | +600.00% | 250,100    | 15,507.00    |            | 0.06    | 0.07     | 0.06  |
| CPF13PA     | 0.26   | +0.22  | +550.00% |            |              |            |         |          |       |
| SCB08PA     | 0.36   | +0.29  | +414.29% | 1,308,000  | 459,780.00   |            | 0.35    | 0.36     | 0.33  |
| SCB06PC     | 0.50   | +0.36  | +257.14% |            |              |            |         |          |       |
| BANP13CE    | 0.80   | +0.51  | +175.86% | 248,100    | 204,277.00   |            | 0.82    | 0.85     | 0.80  |
| SCC01PB     | 0.32   | +0.20  | +166.67% | 176,800    | 56,425.00    |            | 0.32    | 0.32     | 0.31  |
| PTTG01PA    | 0.11   | +0.06  | +120.00% | 3,138,800  | 355,010.00   |            | 0.11    | 0.12     | 0.10  |
| SORKON      | 90.00  | +48.25 | +115.57% | 60,900     | 5,510,250.00 | +0.02%     | 90.48   | 91.75    | 90.00 |
| BBL13PA     | 0.29   | +0.15  | +107.14% | 95,500     | 27,095.00    |            | 0.28    | 0.29     | 0.28  |
| DTAC13PB    | 0.45   | +0.23  | +104.55% | 20,000     | 9,000.00     |            | 0.45    | 0.45     | 0.45  |
| BBLO6PB     | 0.15   | +0.07  | +87.50%  | 189,300    | 27,085.00    |            | 0.14    | 0.15     | 0.14  |
| SCSMG       | 30.00  | +13.90 | +86.34%  | 106,100    | 3,193,075.00 | +0.01%     | 30.09   | 30.50    | 29.75 |
| SCB01PA     | 0.75   | +0.33  | +78.57%  | 756,800    | 552,932.00   |            | 0.73    | 0.75     | 0.71  |
| ADVA13PB    | 0.44   | +0.19  | +76.00%  |            |              |            |         |          |       |

# ประกอบไปด้วย

- Underlying Selector
- PAGE
- Up/Down Arrow
- Symbol
- LastSale
- Change
- %Change
- MainAccVol
- MainAccVal
- %MarketVal
- MainAvg
- High/Low

เป็น Input แบบ Drop Down เพื่อเลือกตลาดฯ

- แสดงเลขที่หน้า
- ปุ่มลูกศรขึ้น/ลง เพื่อเปลี่ยนหน้า
- แสดงชื่อหลักทรัพย์
- แสดงราคาซื้อ/ขายล่าสุด
- แสดงราคาเปลี่ยนแปลง
- แสดง Percent ของราคาเปลี่ยนแปลงเทียบราคาปิด
- แสดงปริมาณรวมของของหลักทรัพย์
- แสดงมูลค่ารวมของหลักทรัพย์บน Main Board
- แสดง Percent ของมูลค้ารวมของหลักทรัพย์
- แสดงราคาเฉลี่ย
- แสดงราคาซื้อ/ขายที่ สูง/ต่ำ สุด ณ.ขณะนั้น

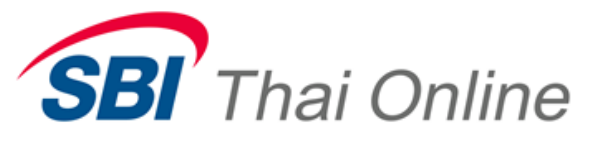

#### 8.20. Most Active Loser

็จอ Most Activeเป็นจอที่แสดงลำดับของหลักทรัพย์ที่มี Percent ของการเปลี่ยนแปลงราคาลดลงสูงสุด ดังภาพ

| Most Active L | oser |        | SET     |            |               | -          | PAGE 1  | L 🔻  |      |
|---------------|------|--------|---------|------------|---------------|------------|---------|------|------|
| Symbol        | Last | Change | %Change | MainAccVol | MainAccVal    | %MarketVal | MainAvg | High | Low  |
| TCAP01CA      |      |        |         | 7,870,800  | 4,864,707.00  |            |         |      | 0.59 |
| BGH13CB       | 0.81 |        |         |            |               |            | 0.80    |      | 0.80 |
| KBAN13CE      |      |        |         |            |               |            |         |      |      |
| DTAC01CB      |      |        |         |            | 8,188,362.00  |            |         |      | 0.67 |
| BIGC01CA      |      |        |         |            |               |            |         |      | 1.72 |
| KK13CA        |      |        |         |            |               |            |         |      | 0.67 |
| AOT13CB       |      |        | -36.00% |            |               |            |         |      |      |
| TCAP13CD      |      |        |         |            |               |            |         |      |      |
| BGHOBCA       |      |        |         |            | 302,000.00    |            |         |      | 1.51 |
| DTAC13CB      |      |        | -34.81% | 623,000    |               |            |         |      | 1.18 |
| BH13CA        |      |        |         | 307,800    |               |            |         |      | 1.26 |
| TCAPOSCB      |      |        |         |            |               |            |         |      | 1.11 |
| PF            |      |        | -32.84% |            | 25,428,989.00 |            |         |      | 0.90 |
| ADVA01CB      | 0.95 | -0.43  | -31.16% | 1,687,800  | 1,611,374.00  | +0.01%     | 0.95    | 0.98 | 0.94 |

ประกอบไปด้วยข้อมูลแบบเดียวกับจอ Most Active Gainer (ดูรายละเอียดที่จอ Most Active Gainer)

## 8.21. Most Active Project Gainer

็จอ Most Activeเป็นจอที่แสดงลำดับของหลักทรัพย์ที่มี Percent ของการเปลี่ยนแปลงราคา Project Price เพิ่มขึ้นสูงสุด ดัง

ภาพ

| Most Active | e Project Ga | in     | SET      |      |      | -    |            | PAGE 1 🛛 🔻 |            |
|-------------|--------------|--------|----------|------|------|------|------------|------------|------------|
| Symbol      | ProjPrice    | Change | %Change  | Bid  | Ask  | Last | MainAccVol | MainAccVal | %MarketVal |
| PTTG01PA    | 0.12         | +0.07  | +140.00% | 0.11 | 0.12 | 0    | 241,400    | 28,968.00  |            |
| SCB01PA     | 0.71         | +0.29  | +69.05%  | 0.71 | 0.72 | 0    | 70,000     | 49,700.00  |            |
| BAY01PB     | 0.70         | +0.28  | +66.67%  | 0.70 | 0.71 | 0    | 100,000    | 70,000.00  | +0.01%     |
| DTAC01PB    | 1.95         | +0.73  | +59.84%  | 1.95 | 1.96 |      | 6,300      | 12,285.00  |            |
| N-PARK      | 0.03         | +0.01  | +50.00%  | 0.02 | 0.03 | 0    | 23,184,200 | 695,526.00 | +0.06%     |
| TSTH-W1     | 0.03         | +0.01  | +50.00%  | 0.02 | 0.03 | 0    | 3,500      | 105.00     |            |
| TPIP01CA    | 1.13         | +0.35  | +44.87%  | 1.12 | 1.13 |      | 60,000     | 67,800.00  | +0.01%     |
| ESSO13CB    | 1.32         | +0.38  | +40.43%  | 1.26 | 1.29 |      | 2,000      | 2,580.00   |            |
| CPAL01PB    | 0.35         | +0.10  | +40.00%  | 0.33 | 0.34 | 0    | 46,500     | 16,275.00  |            |
| TRUBB-W1    | 2.64         | +0.74  | +38.95%  | 2.62 | 2.64 | 2    | 240,000    | 633,500.00 | +0.05%     |
| IVL13CD     | 0.31         | +0.08  | +34.78%  | 0.30 | 0.31 | 0    | 847,800    | 262,818.00 | +0.02%     |
| BBL08PA     | 0.59         | +0.15  | +34.09%  | 0.58 | 0.59 | 0    | 330,000    | 194,700.00 | +0.02%     |
| RASA        | 2.42         | +0.54  | +28.72%  | 2.42 | 2.44 | 2    | 117,800    | 285,076.00 | +0.02%     |
| KBAN01PB    | 0.79         | +0.16  | +25.40%  | 0.78 | 0.79 | 0    | 62,000     | 48,980.00  |            |

## ประกอบไปด้วย

- Underlying Selector
- PAGE
- Up/Down Arrow
- Symbol
- ProjPrice

เป็น Input แบบ Drop Down เพื่อเลือกตลาดฯ แสดงเลขที่หน้า ปุ่มลูกศรขึ้น/ลง เพื่อเปลี่ยนหน้า แสดงชื่อหลักทรัพย์ แสดงราคาProject Price

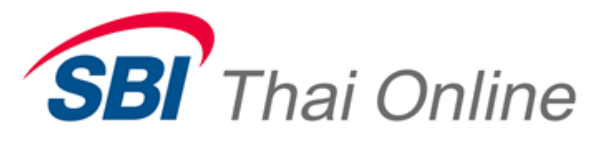

- Change
- %Change

แสดงราคาเปลี่ยนแปลงของ Project Price แสดง Percent ของราคา Project Price เปลี่ยนแปลง เทียบราคาปิด

- Bid / Ask
- LastSale
- MainAccVol
- MainAccVal
- %MarketVal

## 8.22. Most Active Project Loser

็จอ Most Active เป็นจอที่แสดงลำดับของหลักทรัพย์ที่มี Percent ของการเปลี่ยนแปลงราคา Project Price ลดลงสูงสุด ดัง

แสดงราคาเสนอซื้อ/ขาย

แสดงราคาซื้อ/ขายล่าสุด

แสดงปริมาณรวมของของหลักทรัพย์

แสดงมูลค่ารวมของหลักทรัพย์บน Main Board

แสดง Percent ของมูลค้ารวมของหลักทรัพย์

ภาพ

| Most Active | Project Los | er     | SET     |      |       | -    |            | PAGE 1 🛛 🧡    |            |
|-------------|-------------|--------|---------|------|-------|------|------------|---------------|------------|
| Symbol      | ProjPrice   | Change | %Change | Bid  | Ask   | Last | MainAccVol | MainAccVal    | %MarketVal |
| TCAP01CA    | 0.62        | -0.65  |         | 0.61 | 0.62  |      |            |               | +0.01%     |
| BGH13CB     | 0.80        | -0.72  |         |      | 0.80  |      | 15,000     | 12,050.00     |            |
| BH13CA      |             |        | -37.62% |      |       |      | 14,000     | 17,640.00     |            |
| DTAC01CB    |             | -0.42  |         |      |       |      |            | 2,911,955.00  | +0.09%     |
| KK13CA      | 0.69        | -0.38  |         | 0.68 |       |      | 50,000     | 35,104.00     |            |
| DTAC13CB    |             | -0.62  |         | 1.22 |       |      | 406,500    | 495,322.00    | +0.01%     |
| PF          | 0.91        |        | -32.09% | 0.91 | 0.92  |      | 8,458,400  | 7,697,132.00  | +0.23%     |
| ADVA01CB    | 0.96        | -0.42  | -30.43% | 0.95 | 0.96  |      | 427,700    | 412,678.00    | +0.01%     |
| WORK        | 14.50       | -6.00  | -29.27% |      | 14.60 |      | 232,400    | 3,379,080.00  | +0.10%     |
| BIGC01CA    |             |        | -28.47% | 1.82 |       |      | 680,300    | 1,307,018.00  | +0.04%     |
| BHOSCA      | 0.85        | -0.32  | -27.35% | 0.82 | 0.85  |      | 50,000     | 42,500.00     |            |
| SINGER      | 7.05        | -2.60  | -26.94% |      |       |      | 126,200    | 889,710.00    | +0.03%     |
| GLOBAL-W    | 4.32        |        | -25.52% |      |       |      | 3,464,400  | 14,903,212.00 | +0.45%     |
| HMPR01CA    | 1.12        | -0.37  | -24.83% |      | 1.11  |      | 1,202,300  | 1,337,162.00  | +0.04%     |

ประกอบไปด้วยข้อมูลแบบเดียวกับจอ Most Active Project Gainer (ดูรายละเอียดที่จอ Most Active Project Gainer)

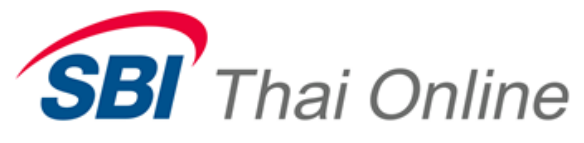

8.23. Order Entry

จอ Order Entry เป็นจอที่ใช้สำหรับส่งคำสั่งซื้อ/ขายหลักทรัพย์ ซึ่งมี 3 รูปแบบ คือ Equity, Derivative และ Gold Spot ซึ่ง จะมีรูปแบบของจอที่เปลี่ยนไปตามประเภทของหลักทรัพย์ ดังภาพ

| BUY      | SYMBOL<br>BBL      |                               | ACCOUNT<br>10010001 | VOLUME   | PRICE<br>280.00 | C-PRICE SAVE PIN | SEND  |
|----------|--------------------|-------------------------------|---------------------|----------|-----------------|------------------|-------|
| SELL     | PUBLISH CO         | OND TTF                       | ORDER TYPE          |          |                 |                  | CLEAR |
| ACC TYPE | E EQUITY SET<br>T  | RE SPONSE                     |                     |          |                 | STATUS<br>Open1  |       |
| LONG     | SYMBOL<br>S50M13   |                               | ACCOUNT<br>000001   | VOLUME   | PRICE<br>916.50 | C-PRICE SAVE PIN | SEND  |
| SHORT    | PUBLISH CO         | OND DATE                      | OR                  | DER TYPE | STOP CONDITION  |                  | CLEAR |
| ACC TYPE | E TFEX Future<br>T | RESPONSE                      | 12 (San X X) (      |          | .r              | STATUS           |       |
| DUV      | SYMBOL<br>G965B    |                               | ACCOUNT<br>0005641  | VOLUME   | PRICE           | SAVE PIN         | SEND  |
| BUT      |                    |                               |                     |          |                 |                  |       |
| SELL     | RECEIVE DATE EX    | <b>PIRE DATE</b><br>7/06/2013 |                     |          |                 |                  | CLEAR |

ประกอบไปด้วย

- BUY/LONG
- SELL/SHORT
- SYMBOL
- ACCOUNT
- VOLUME
- PRICE
- PIN

ป้อนชื่อหลักทรัพย์ (รูปแบบจะเปลี่ยนตามหลักทรัพย์) เลขที่บัญชีที่จะส่งคำสั่ง จำนวนหลักทรัพย์ที่จะส่งคำสั่ง ราคาของหลักทรัพย์ที่จะส่งคำสั่ง เลข PIN CODE (หากต้องการ Save PIN ให้ click ที่ช่อง SAVE)

ปุ่มเพื่อเลือกส่งคำสั่งขาย (สีพื้นเป็นสีชมพู)

ปุ่มเพื่อเลือกส่งคำสั่งซื้อ (สีพื้นเป็นสีฟ้า)

ATO/ATC/MP Condition Price
PUBLISH (Equity) จำนวนหลักทรัพย์ที่ต้องการแสดง
CONDITION (Equity) เลือกเงื่อนไขของการส่งคำสั่ง (IOC,FOK)
TTF(Equity) เลือกประเภท Order Thai Trust Fund หรือ NVDR

Thai Summit Tower 31<sup>st</sup> Fl., 1768 New Petchburi Rd., Bangkapi, Huaykwang, Bangkok 10310 1768 อาคารไทยชัมมิท ทาวเวอร์ ชั้น 31 ถนนเพชรบุรีดัดใหม่ แขวงบางกะปิ เขตหัวยขวาง กรุงเทพฯ 10310

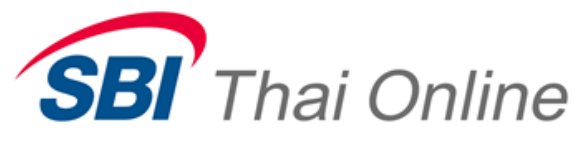

| • | Order Type (Equity)         | เลือกประเภท Order (Lending, Short, Stabilize, Exercise)                         |
|---|-----------------------------|---------------------------------------------------------------------------------|
| • | CONDITION (Derivative)      | เลือกเงื่อนไขของการส่งคำสั่ง (IOC, FOK, DATE, EXPIRE)                           |
| • | DATE (Derivative)           | เมื่อเลือก Condition EXPIRE ให้ระบุวันที่                                       |
| • | Order Type (Derivative)     | เลือกประเภท Order (Open, Close) (Default คือ Open)                              |
| • | STOP CONDITION (Derivative) | ป้อนหลักทรัพย์ที่ต้องการกำหนด Stop Condition Order                              |
| • | Operation (Derivative)      | เลือกเงื่อนไขของ Stop Condition Order                                           |
| • | Price (Derivative)          | ป้อนราคาเพื่อกำหนดการส่ง Stop Condition Order                                   |
| • | RECEIVE DATE (Gold Spot)    | กำหนดวันรับทอง (Reserved)                                                       |
| • | EXPIRE DATE (Gold Spot)     | กำหนดวันหมดอายุของ Order (Reserved)                                             |
| • | ACC TYPE                    | แสดงประเภทบัญชีที่เลือกจาก ACCOUNT                                              |
| • | AMOUNT                      | แสดงมูลค่าของ Order                                                             |
| • | RESPONSE                    | แสดง Message ต่างที่เกิดกับ Order นั้นขณะส่ง เช่น                               |
|   |                             | Order No. เป็นต้น                                                               |
| • | SEND                        | ปุ่มเพื่อส่ง Order เข้าระบบ (สีของปุ่มเปลี่ยนตาม<br>Buy(,Long) / Sell(,Short) ) |
|   |                             |                                                                                 |

CLEAR

# ปุ่มเพื่อลบค่าที่ป้อนไว้ทั้งหมด

# 8.24. Quick Order

เป็นฟังก์ชั่นที่ใช้สำหรับส่งคำสั่งซื้อ/ขายหลักทรัพย์แบบเร็ว ซึ่งดังภาพ

คลิ๊กขวาที่ราคาที่ต้องการเลือก แล้วคลิ๊กเลือก BUY หรือ SELL

|                       | Instrument Inf                                                           | ormation             |
|-----------------------|--------------------------------------------------------------------------|----------------------|
| BBL                   |                                                                          |                      |
| BANGKOK B             | ANK PUBLIC CO., STATUS                                                   |                      |
| 202.0                 | BUY                                                                      |                      |
| CLOSE/A<br>204.       | SELL                                                                     | 0R<br>.00            |
| 200                   | Settings                                                                 | .00                  |
|                       | BUY                                                                      | AL                   |
| 56:                   | SELL                                                                     | 07                   |
| VOL                   | Settings                                                                 | ice                  |
| 324,800               | Global Settings                                                          | .00                  |
| 429,200               | About Adobe Flash Player 11.2.202.233                                    | .00                  |
| 110,200 1<br>46,400 1 | 99.00 205.00 269,900 12:04:34 5,00<br>98.50 206.00 209,600 12:04:17 1 20 | 0 201.00<br>0 201.00 |

Thai Summit Tower 31<sup>st</sup> Fl., 1768 New Petchburi Rd., Bangkapi, Huaykwang, Bangkok 10310 1768 อาคารไทยซัมมิท ทาวเวอร์ ชั้น 31 ถนนเพชรบุรีตัดใหม่ แขวงบางกะปิ เขตหัวยขวาง กรุงเทพฯ 10310

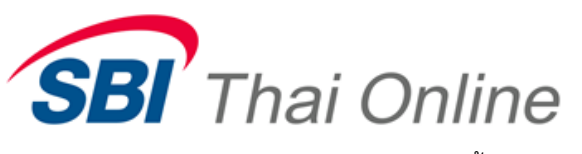

แล้วจะมีหน้าต่างปรากฏขึ้นมาตามภาพ

| SYMBOL<br>KBANK | PRICE<br>210.00 | ACCOUNT VOLUME PIN SAVE |
|-----------------|-----------------|-------------------------|
|                 |                 |                         |
|                 |                 | X                       |
| SYMBOL          | PRICE           |                         |
| KBANK           | 191.50          | 10010001 - 8 SELL       |

# ประกอบไปด้วย

| • | BUY/LONG   | ปุ่มเพื่อเลือกส่งคำสั่งซื้อ (สีพื้นเป็นสีฟ้า)     |
|---|------------|---------------------------------------------------|
| • | SELL/SHORT | ปุ่มเพื่อเลือกส่งคำสั่งขาย (สีพื้นเป็นสีชมพู)     |
| • | SYMBOL     | ป้อนชื่อหลักทรัพย์ (รูปแบบจะเปลี่ยนตามหลักทรัพย์) |
| • | ACCOUNT    | เลขที่บัญชีที่จะส่งคำสั่ง                         |
| • | VOLUME     | จำนวนหลักทรัพย์ที่จะส่งคำสั่ง                     |
| • | PRICE      | ราคาของหลักทรัพย์ที่จะส่งคำสั่ง                   |
| • | PIN        | เลข PIN CODE (หากต้องการ Save PIN ให้ click ที่   |
|   | ช่อง       |                                                   |
|   |            | SAVE)                                             |
| • | SEND       | ปุ่มเพื่อส่ง Order เข้าระบบ (สีของปุ่มเปลี่ยนตาม  |

Buy(,Long) / Sell(,Short) )

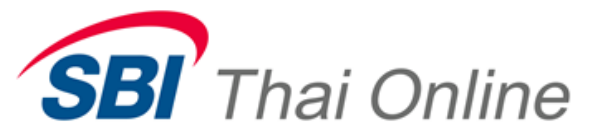

## 8.25. Fast Trade

เป็นจอส่งคำสั่งซื้อ/ขายโดย เพียง Click Mouse เพียง 1 ครั้ง โดยจะส่งคำสั่งที่ ราคาดีที่สุด เพื่อซื้อ-ขายทันที

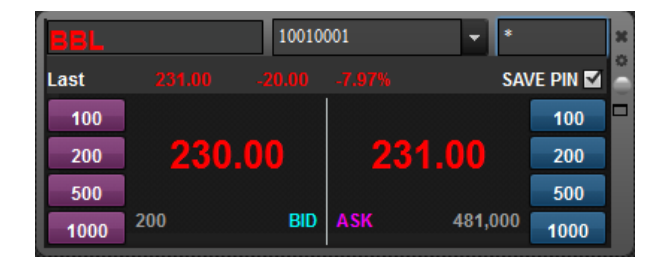

ประกอบไปด้วย

| • | SYMBOL | ป้อนชื่อหลักทรัพย์ |
|---|--------|--------------------|
|---|--------|--------------------|

- ACCOUNT
- PIN
- Last
- Change
- %Change
- BID/ASK PRICE
- BID/ASK VOLUME
- ปุ่ม Buy/Sell Volume

เลขที่บัญชีที่จะส่งคำสั่ง เลข PIN CODE (หากต้องการ Save PIN ให้ click ที่ช่อง SAVE)

แสดงราคาหลักทรัพย์ล่าสุด แสดงราคาเปลี่ยนแปลงเทียบกับราคาปิด แสดง Percent ของราคาเปลี่ยนแปลงเทียบราคาปิด ราคา Best BID/ASK ของหลักทรัพย์ที่จะส่งคำสั่ง จำนวนหลักทรัพย์ที่ราคา Best BID/ASK ปุ่มเพื่อส่ง Order เข้าระบบ โดยส่งซื้อ/ขายตามสีที่ ปรากฦและจำนวนหุ้นตามที่ปรากฦอยู่บนปุ่ม

้ (<u>หมายเหตุ</u>: จะส่งคำสั่งขายที่ราคาเสนอซื้อที่ดีที่สุด(Best BID) และส่งคำสั่งซื้อที่ราคาเสนอขายที่ดีที่สุด (Best ASK))

## 8.26. View Order

็จอ View Order เป็นจอที่ใช้สำหรับดูสถานะของคำสั่งซื้อ/ขายหลักทรัพย์ ซึ่งสามารถดู Equity และ Derivative ได้ ดังภาพ

| 10010001 | ✓ ALL SYMBOL | ALL SIDE | O : OPEN | 👻 Normal | ✓ View    |         | 🔗 🙁 🔀 PAGE 1 🛛 🔻     | × |
|----------|--------------|----------|----------|----------|-----------|---------|----------------------|---|
| ORDER NO | .Symbol      | PRICE    | Vol      | PUB      | MATCH STA | TTF SRV | TYPE MKT.ORD         | ۵ |
| 912      | SCB          |          | 100      |          | 0         |         | ON-1-1372137212365-1 |   |
| 911      | TRUE         | 4.62     | 100      |          | 0         | 1       | ON-1-1372137146000-1 |   |
| 798      | KBANK        | 176 10   | 100      |          | 0         | D       | ON-1-1372132552921-1 |   |
| 797      | KBANK        | 170.00   | 100      |          | 0         | D       | ON-1-1372132552860-1 |   |
| 796      | KBANK        |          | 100      |          | 0         | D       | ON-1-1372132552817-1 |   |
| 795      | KBANK        |          | 100      |          | 0         | D       | ON-1-1372132552757-1 |   |
| 794      | KBANK        |          | 100      |          | 0         | D       | ON-1-1372132552702-1 |   |

ประกอบไปด้วย

Thai Summit Tower 31<sup>st</sup> Fl., 1768 New Petchburi Rd., Bangkapi, Huaykwang, Bangkok 10310 1768 อาคารไทยซัมมิท ทาวเวอร์ ชั้น 31 ถนนเพชรบุรีตัดใหม่ แขวงบางกะปี เขตห้วยขวาง กรุงเทพฯ 10310

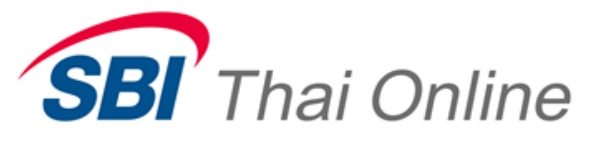

- ACCOUNT
- SYMBOL
- SIDE
- STATUS
- VIEW
- Change Order)
- Kancel Order)
- Expand Order)
- PAGE
- Up/Down Arrow
- ORD
- SYMBOL
- PRICE
- VOL
- PUB
- MATCH
- ACC
- STA
- TTF
- SRV
- TYPE
- TIME
- MKT.ORD
- CL.DATE
- TRD.DATE

เลือก Account ที่ต้องการ View (Equity, Derivative) ้ป้อนหลักทรัพย์ที่ต้องการ (ไม่กำหนดคือดูทั้งหมด) เลือกฝั่ง Buy/Sell (ไม่กำหนดคือดูทั้งหมด) เลือกสถานะของ Order ปุ่มส่ง เพื่อขอดูข้อมูล ปุ่ม Change Order ปุ่มยกเลิก Order ปุ่มเพื่อดูรายละเอียดของ Order แสดงเลขที่หน้า ปุ่มลูกศรขึ้น/ลง เพื่อเปลี่ยนหน้า แสดงเลขที่ Order แสดงชื่อหลักทรัพย์ แสดงราคาของ Order แสดงปริมาณหลักทรัพย์ของ Order แสดงปริมาณที่ยังไม่ Matched แสดงปริมาณที่ Matched ไปแล้ว แสดงเลขที่บัญชี แสดงสถานะของ Order แสดง Order TTF หรือ NVDR แสดงแหล่งที่มาของ Order (Service Type) แสดง Order Type แสดงเวลาที่ส่ง Order แสดงเลขที่ Order ตามที่ตลาดฯ กำหนด

แสดง Trade Date

แสดง Clearing Date

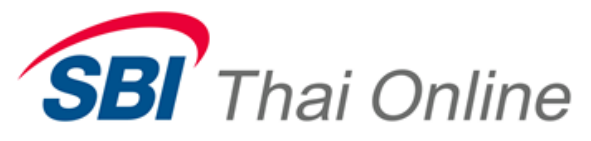

8.27. Change Order

จอ Change Order เป็นจอที่ใช้สำหรับเปลี่ยนจำนวนหรือ(,และ)ราคาของคำสั่งซื้อ/ขายหลักทรัพย์ ดังภาพ

| C   | hange C | rder    |             |           |            |     |         |            |              |            |                      |         | ×        |
|-----|---------|---------|-------------|-----------|------------|-----|---------|------------|--------------|------------|----------------------|---------|----------|
| OR  | DER NO  | . Symbo | )           | PRICE     | E Vol      | PUE | B MATCH | ACC STA    | TTF SRV TYPE | Time       | MKT.ORD              | CL.DATE | TRD.DATE |
| 912 | 2       | SCB     |             | 160.00    | 100        |     |         | 10010001 O | I.           | 12:13:15 0 | DN-1-1372137212365-1 |         |          |
|     | NEW VO  | LUME    | NEW PUBLISH | NEW PRICE | COND PRICE | TTF |         |            |              | PIN        |                      |         |          |
|     | 100     | 8       | 0 🙁         | 160 👻     | -          |     |         |            |              |            | SEND                 | A       | BORT     |
|     |         |         |             |           |            |     |         |            |              |            |                      |         |          |

ซึ่งการ Change Order จะต้องเลือก Order ที่ต้องการ Change โดย Click Mouse ไปที่ Order ในหน้าจอ View Order (จะ

มีแถบ High Light ปรากฏบน Order ที่เลือกแล้ว) และให้ Click ปุ่ม Change Order ( 🜌 ) จะปรากฏจอ Change Order ซ้อน ขึ้นมาดังภาพข้างบน

Field ที่สำคัญประกอบด้วย

- NEW VOLUME
- NEW PRICE
- ATO/MP/ATC

้ป้อนจำนวนหลักทรัพย์ใหม่ ป้อน ราคาใหม่ หรือสามารถที่จะป้อนเป็น Condition Price ได้

- PIN
- SEND
- ABORT
- 8.28. Cancel Order

จอ Cancel Order เป็นจอที่ใช้สำหรับยกเลิกคำสั่งซื้อ/ขายหลักทรัพย์ ดังภาพ

| Cancel Or | der    |        |     |     |       |            |              |          |                      |         | ×        |
|-----------|--------|--------|-----|-----|-------|------------|--------------|----------|----------------------|---------|----------|
| ORDER NO. | Symbol | PRICE  | Vol | PUB | MATCH | ACC STA    | TTF SRV TYPE | Time     | MKT.ORD              | CL.DATE | TRD.DATE |
| 912       | SCB    | 160.00 | 100 | •   |       | 10010001 O | I            | 12:13:15 | ON-1-1372137212365-1 |         |          |
|           |        |        |     |     |       |            |              |          | PIN                  |         |          |
|           |        |        |     |     |       |            |              |          |                      | SEND    | ABORT    |

ซึ่งการ Cancel Order จะต้องเลือก Order ที่ต้องการ Cancel โดย Click Mouse ไปที่ Order ในหน้าจอ View Order (จะมี

แถบ High Light ปรากฏบน Order ที่เลือกแล้ว) และให้ Click ปุ่ม Cancel Order () 🔯 จะปรากฏจอ Cancel Order ซ้อนขึ้นมา ดังภาพข้างบน

Field ที่สำคัญประกอบด้วย

• PIN

# ป้อน PIN CODE

้ไคน PIN CODE

ปุ่มส่งคำสั่ง Change Order

ปุ่มยกเลิกการ Change Order

Thai Summit Tower 31<sup>st</sup> Fl., 1768 New Petchburi Rd., Bangkapi, Huaykwang, Bangkok 10310 1768 อาคารไทยซัมมิท ทาวเวอร์ ชั้น 31 ถนนเพชรบุรีตัดใหม่ แขวงบางกะปิ เขตห้วยขวาง กรุงเทพฯ 10310

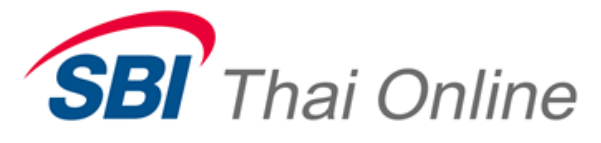

- SEND
- ABORT

ปุ่มส่งคำสั่ง Cancel Order

ปุ่มยกเลิกการ Cancel Order

## 8.29. View Expand Order

็จอ View Expand Order เป็นจอที่ใช้สำหรับแสดงรายละเอียดของคำสั่งซื้อ/ขายหลักทรัพย์ ดังภาพ

| View Expand Order      |                |     | *         |                      |             |                     |         | ×        |
|------------------------|----------------|-----|-----------|----------------------|-------------|---------------------|---------|----------|
| ORDER NO. Symbol       | PRICE          | Vol | PUB MATCH | ACC STA TTF SRV TYPE | E Time      | MKT.ORD             | CL.DATE | TRD.DATE |
| 798 KBANK              | 170.00         | 100 |           | 10010001 O D         | 10:55:36 01 | N-1-1372132552921-1 |         |          |
| ENTER-TIME<br>10:55:36 | CANCELLED-TIME |     | CONDITION | CONDITIO             | N-DATE      | STOP-COM            | IDITION |          |
| Time                   | PRICE          |     | VOLUME    | DEAL NO              | ).          | PAGE 1              |         |          |
|                        |                |     |           |                      |             |                     |         |          |
|                        |                |     |           |                      |             |                     |         |          |

ซึ่งการ Expand Order จะต้องเลือก Order ที่ต้องการ Expand โดย Click Mouse ไปที่ Order ในหน้าจอ View Order (จะมี แถบ High Light ปรากฏบน Order ที่เลือกแล้ว) และให้ Click ปุ่ม Expand Order (IM) จะปรากฏจอ Expand Order ซ้อน ขึ้นมาดังภาพข้างบน

Field ที่สำคัญประกอบด้วย

- ENTER TIME
- CANCELLED TIME
- CONDITION
- CONDITION DATE
- STOP CONTION
- Time, Price, Volume, Deal No.
- PAGE
- Up/Down Arrow

แสดงเวลาที่ส่ง Order แสดงเวลาที่ยกเลิก Order แสดงเงื่อนไขของ Order แสดงวันที่ที่ขึ้นกับ CONDITION เช่น EXPIRE DATE แสดงค่าของ Stop Condition ที่ป้อนตอนส่ง Order แสดงรายการ Deal ที่เกิดกับ Order โดยมี เวลา, ราคา, ปริมาณที่ Matched และ หมายเลข Deal

แสดงเลขที่หน้า ปุ่มลูกศรขึ้น/ลง เพื่อเปลี่ยนหน้า

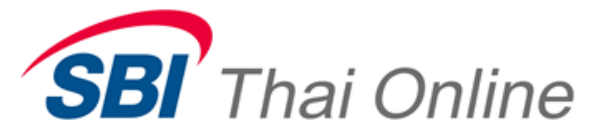

#### 8.30. Credit Available

จอ Credit Available เป็นจอที่ใช้สำหรับแสดงวงเงินของบัญชี (Account) ดังภาพ

| ACCOUNT         | 1001101 👻      |                   |     | *    |
|-----------------|----------------|-------------------|-----|------|
| ACC TYPE        | SET            | MKT SET           | A/O | 1001 |
| BUY CREDIT      | 9,981,173.87   | SELL<br>CREDIT    |     | - 1  |
| CREDIT<br>LIMIT | 100,000,000.00 | WARRANT<br>CREDIT |     |      |

# ประกอบไปด้วย

| • | ACCOUNT                   | เลือก Account ที่ต้องการ View (Equity, Derivative, |
|---|---------------------------|----------------------------------------------------|
|   |                           | GoldSpot)                                          |
| • | ACC TYPE                  | แสดงประเภทบัญชี                                    |
| • | MKT                       | แสดงตลาดฯ เช่น SET หรือ TFEX เป็นต้น               |
| • | A/O                       | แสดง หมายเลข Trader ที่ดูแล                        |
| • | BUY CREDIT                | แสดงวงเงินซื้อ                                     |
| • | SELL CREDIT               | แสดงวงเงินขาย                                      |
| • | CREDIT LIMIT              | แสดงวงเงินอนุมัติ                                  |
| • | WARRANT CREDIT (GoldSpot) | แสดงวงเงินค้ำประกัน                                |

#### 8.31. Portfolio Status

จอ Portfolio Status เป็นจอที่ใช้สำหรับแสดงรายการหลักทรัพย์ที่บัญชี (Account) ถือครองอยู่ ดังภาพ

| 1001101 |            | -      | Ţ      | /pe: set | SET    |             |              |                | PAGE 1         | 2             |
|---------|------------|--------|--------|----------|--------|-------------|--------------|----------------|----------------|---------------|
|         |            |        |        |          |        |             | Total Amount | Total Value To | otal Unrealize | Total Realize |
|         |            |        |        |          |        |             | 490,000.00   | 475,700.00     | -14,809.00     |               |
| Symbol  | Type Grade | Margin | Actual | Avaiable | Cost   | MarketPrice | Amount       | MarketValue    | Unrealize      | Realize       |
| PTT     | 02         | 100    | 300    | 300      | 300.00 | 359.00      | 90,000.00    | 107,700.00     | 17,584.76      |               |
| TRUE    |            |        |        | 100,000  | 4.00   | 3.68        | 400,000.00   | 368,000.00     | -32,393.76     |               |
|         |            |        |        |          |        |             |              |                |                |               |
|         |            |        |        |          |        |             |              |                |                |               |
|         |            |        |        |          |        |             |              |                |                |               |
|         |            |        |        |          |        |             |              |                |                |               |
|         |            |        |        |          |        |             |              |                |                |               |
|         |            |        |        |          |        |             |              |                |                |               |
|         |            |        |        |          |        |             |              |                |                |               |
|         |            |        |        |          |        |             |              |                |                |               |
|         |            |        |        |          |        |             |              |                |                |               |

ประกอบไปด้วย

Thai Summit Tower 31<sup>st</sup> Fl., 1768 New Petchburi Rd., Bangkapi, Huaykwang, Bangkok 10310 1768 อาคารไทยซัมมิท ทาวเวอร์ ชั้น 31 ถนนเพชรบุรีตัดใหม่ แขวงบางกะปิ เขตห้วยขวาง กรุงเทพฯ 10310

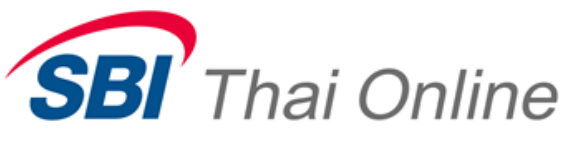

เลือก Account ที่ต้องการ View (Equity, Derivative ACCOUNT แสดงประเภทบัณชี ACC TYPE แสดงเลขที่หน้า PAGE ป่มลกศรขึ้น/ลง เพื่อเปลี่ยนหน้า Up/Down Arrow แสดงชื่อหลักทรัพย์ SYMBOL แสดงประเภทของหลักทรัพย์ TYPE แสดง Grade ของหลักทรัพย์ GRADE แสดงค่า Marginเพื่อปล่อยกู้ของหลักทรัพย์ MARGIN แสดงจำนวนหุ้นคงเหลือของหลักทรัพย์ ACTUAL แสดงจำนวนหุ้นที่สามารถขายได้ **AVAILABLE** แสดงราคาต้นทุนเฉลี่ย COST แสดงราคาตลาดฯ MARKETPRICE แสดงมูลค่าของหลักทรัพย์ตามต้นทุน AMOUNT แสดงมูลค่าของหลักทรัพย์ตามราคาตลาดฯ MARKET VALUE แสดงค่าคาดการณ์ กำไร/ขาดทุน UNREALIZE แสดงค่า กำไร/ขาดทุน จริง REALIZE แสดงมูลค่ารวมของหลักทรัพย์ตามต้นทุน TOTAL AMOUNT แสดงมูลค่ารวมของหลักทรัพย์ตามราคาตลาดฯ TOTAL MARKET VALUE แสดงค่าคาดการณ์ กำไร/ขาดทุน รวม TOTAL UNREALIZE แสดงค่า กำไร/ขาดทุน จริง รวม TOTAL REALIZE

#### 8.32. TFEX Credit

็จอ TFEX Credit เป็นจอที่ใช้สำหรับแสดงวงเงินและค่าที่สำคัญของ Derivativeดังภาพ

| ACCOUNT                                                   | 000001               | -                          | TYPE : | TFEX |                                |                                                                                                    |               |
|-----------------------------------------------------------|----------------------|----------------------------|--------|------|--------------------------------|----------------------------------------------------------------------------------------------------|---------------|
|                                                           |                      | PREVIOUS                   |        |      | CURRENT                        |                                                                                                    |               |
| EQUITY BA<br>EE<br>MTM<br>IMR<br>MMR<br>FMR<br>MIN CASH ( | LANCE<br>CALL MARGIN | 10.000.000.<br>10.000.000. | 00     |      | 10.000.000.00<br>10.000.000.00 | CASH BALANCE<br>COLLATERAL<br>FC COLLATERAL<br>COMM+VAT<br>PROFIT/LOSS(FUTURES)<br>PREMIUMIR/P)<br>CALL MARGIN<br>CALL FORCE | 10.000.000.00 |

ประกอบไปด้วย

| • | ACCOUNT        | เลือก Account ที่ต้องการ View |
|---|----------------|-------------------------------|
| • | TYPE           | แสดง Account Type             |
| • | EQUITY BALANCE | แสดง EQUITY BALANCE           |
| • | EE             | แสดง Exec Equity              |

Thai Summit Tower 31<sup>st</sup> Fl., 1768 New Petchburi Rd., Bangkapi, Huaykwang, Bangkok 10310 1768 อาคารไทยซัมมิท ทาวเวอร์ ชั้น 31 ถนนเพชรบุรีตัดใหม่ แขวงบางกะปี เขตห้วยขวาง กรุงเทพฯ 10310

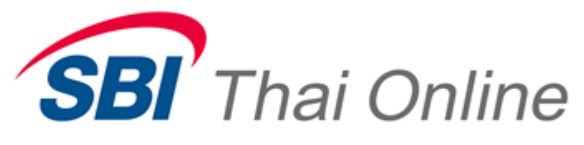

| • | MTM                  | แสดง Mark to Market        |
|---|----------------------|----------------------------|
| • | FMR                  | แสดง FMR                   |
| • | MIN CASH CALL MARGIN | แสดง MIN CASH CALL MARGIN  |
| • | CASH BALANCE         | แสดง วงเงินสด              |
| • | COLLATERAL           | แสดงวงเงินค้ำประกัน        |
| • | FC COLLATERAL        | แสดง FC COLLATERAL         |
| • | COMM+VAT             | แสดงค่า Commission และ VAT |
| • | PROFIT/LOSS          | แสดงผลกำไร/ขาดทุน          |
| • | PREMIUM              | แสดง PREMIUM               |
| • | CALL MARGIN          | แสดง CALL MARGIN           |
| • | CALL FORCE           | แสดง CALL FORCE            |

#### 8.33. dAccount Confirmation Summary

็จอ dAccount Confirmation Summary เป็นจอที่ใช้สำหรับสรุปรายการซื้อ/ขายประจำวัน เพื่อคำนวนการรับ/จ่ายของ

Derivative ดังภาพ

| TYPE : | TFEX     |                                                |                             |                                    |                                                                                                    | PAGE 1                                                                                                    | ×                                                                                                    |
|--------|----------|------------------------------------------------|-----------------------------|------------------------------------|----------------------------------------------------------------------------------------------------|----------------------------------------------------------------------------------------------------|----------------------------------------------------------------------------------------------------|
|        | Ord Type | Side                                           | Volume                      | Price                              | Multipier                                                                                            | Commission+VAT                                                                                                    | 2                                                                                                    |
|        |          |                                                |                             |                                    |                                                                                                    |                                                                                                    |                                                                                                    |
|        |          |                                                |                             |                                    |                                                                                                    |                                                                                                    |                                                                                                    |
|        |          |                                                |                             |                                    |                                                                                                    |                                                                                                    |                                                                                                    |
|        |          |                                                |                             |                                    |                                                                                                    |                                                                                                    |                                                                                                    |
|        | Open     | Long                                           | 1                           | 24,640.00                          | 10.00                                                                                                | 535.00                                                                                                    |                                                                                                    |
|        | Open     | Long                                           | 1                           | 24,640.00                          |                                                                                                    | 535.00                                                                                                    |                                                                                                    |
|        | Open     |                                                | 1                           |                                    |                                                                                                    | 535.00                                                                                                    |                                                                                                    |
|        |          |                                                |                             |                                    |                                                                                                    | 535.00                                                                                                    |                                                                                                    |
|        |          |                                                |                             |                                    |                                                                                                    | 535.00                                                                                                    |                                                                                                    |
|        |          |                                                |                             |                                    |                                                                                                    | 535.00                                                                                                    |                                                                                                    |
|        |          |                                                |                             |                                    |                                                                                                    |                                                                                                    |                                                                                                    |
|        |          |                                                |                             |                                    |                                                                                                    |                                                                                                    |                                                                                                    |
|        |          |                                                |                             |                                    |                                                                                                    |                                                                                                    |                                                                                                    |
|        |          |                                                |                             |                                    |                                                                                                    |                                                                                                    |                                                                                                    |
|        | YYPE:    | YYPE: TFEX<br>Ord Type<br>Open<br>Open<br>Open | TYPE: TFEX<br>Drd Type Side | TYPE: TFEX<br>Ord Type Side Volume | TYPE: TFEX<br>Ord Type Side Volume Price<br>Open Long 1 24,640.00<br>Open Long 1 24,640.00<br>Open 1 | TYPE: TFEX<br>Ord Type Side Volume Price Multipier<br>Open Long 1 24,640.00 10.00<br>Open Long 1 24,640.00<br>Open 1 | TYPE:     TFEX     PAGE 1       Ord Type     Side     Volume     Price     Multipier     Commission+VAT       Open     Long     1     24,640.00     10.00     535.00       Open     Long     1     24,640.00     535.00       Open     Long     1     24,640.00     535.00       Open     1     24,640.00     535.00     535.00       Open     1     24,640.00     535.00     535.00       Open     1     535.00     535.00     535.00 |

ประกอบไปด้วย

- ACCOUNT
- TYPE
- PAGE
- Up/Down Arrow
- SYMBOL
- ORD TYPE
- SIDE

- เลือก Account ที่ต้องการ View
- แสดง Account Type
- แสดงเลขที่หน้า
- ปุ่มลูกศรขึ้น/ลง เพื่อเปลี่ยนหน้า
- แสดงชื่อหลักทรัพย์
- แสดงประเภทของ Order (Open, Close)
  - แสดงฝั่งของ Order (Long, Short)

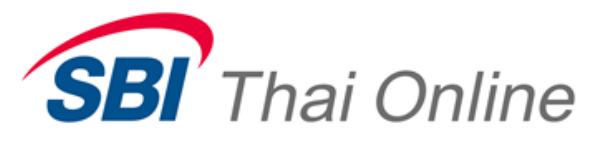

- VOLUME
- PRICE
- MULTIPIER
- COMM+VAT

แสดงปริมาณของหลักทรัพย์ แสดงราคา แสดงตัวคูณเพื่อคำนวนมูลค่า แสดงค่า Commission และ VAT